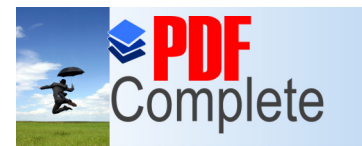

Your complimentary use period has ended. Thank you for using PDF Complete.

Unick here to upgrade to Unlimited Pages and Expanded Features

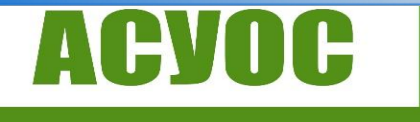

АСОЦИАЦИЯ НА СПЕЦИАЛИСТИТЕ ПО Управление на околната среда

# АСОЦИАЦИЯ НА СПЕЦИАЛИСТИТЕ ПО УПРАВЛЕНИЕ НА ОКОЛНАТА СРЕДА

# Водене на отчетност и работа в Национална информационна система "Отпадъци" (НИСО)

Българска камара на химическата промишленост

семинар на тема:

"Зелена сделка за химическата промишленост, законодателство"

инж. Христомир Николов и Веселин Панайотов

27.10.2021 г.

www.asuos.eu

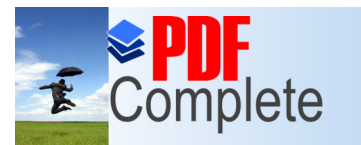

Click Here to upgrade Unlimited Pages and

ОСОЦИАЦИЯ НА СПЕЦИАЛИСТИТЕ НО Управление на околната среда Your complimentary use period has ended. Thank you for using PDF Complete.

#### СПЕЦИАЛИСТИТЕ ПО УПРАВЛЕНИЕ НА ОКОЛНАТА СРЕДА

# Национална информационна система "Отпадъци" (НИСО)

Централизирана система на ИАОС за водене и подаване по електронен път на документи, изискващи се по ЗУО и подзаконовите му нормативни актове.

#### Връзка към НИСО: <u>https://nwms.eea.government.bg</u>

**Чл. 48 (8)** (Нова - ДВ, бр. 105 от 2016 г., в сила от 01.01.2021 г., изм. относно влизането в сила на измененията с бр. 105 от 2016 г. - ДВ, бр. 102 от 2017 г., в сила от 22.12.2017 г., изм. относно влизането в сила на измененията с бр. 105 от 2016 г. - ДВ, бр. 1 от 2019 г., в сила от 01.01.2019 г., изм. - ДВ, бр. 19 от 2021 г., в сила от 05.03.2021 г.)

Воденето на публичните регистри по чл. 45, ал. 1, отчетността и предоставянето на информация, съгласно наредбите по чл. 13, ал. 1 и чл. 48, ал. 1, се извършва чрез Национална информационна система "Отпадъци" (НИСО), поддържана от ИАОС.

НИСО НЕ РАБОТИ С БРАУЗЪР INTERNET EXPLORER!!!

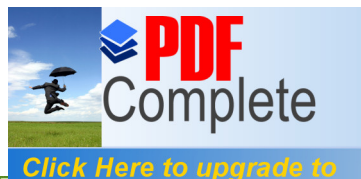

АСОЦИАЦИЯ НА СПЕЦИАЛИСТИТЕ ПО УПРАВЛЕНИЕ НА ОКОЛНАТА СРЕДА

Your complimentary use period has ended. Thank you for using PDF Complete.

Unlimited Pages and Expanded Features СПЕЦИАЛИСТИТЕ ПО УПРАВЛЕНИЕ НА ОКОЛНАТА СРЕДА ....

# Изглед и раздели в НИСО

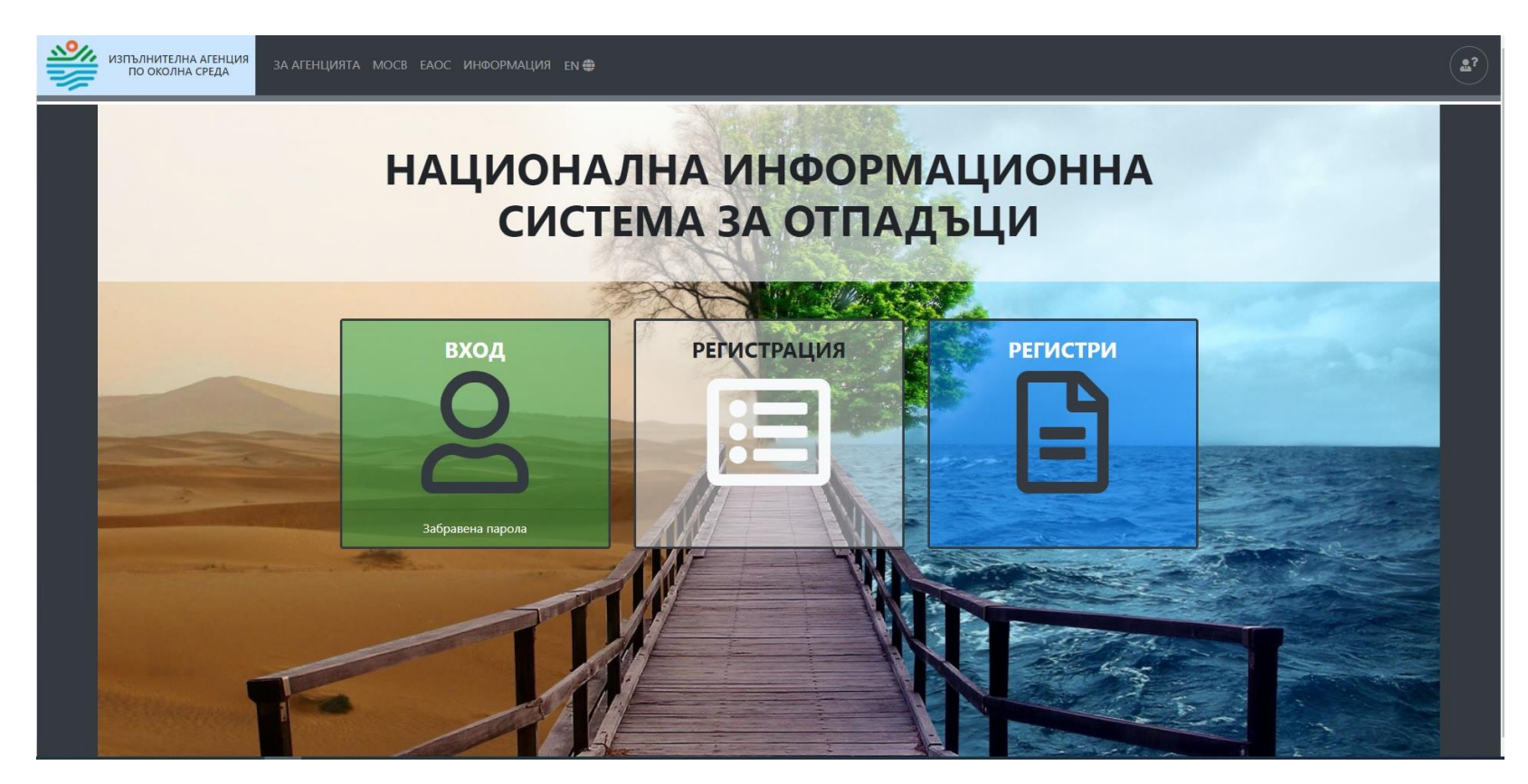

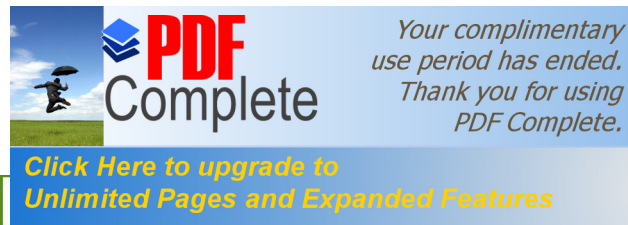

# Видове потребители – роли и права на достъп

НИСО поддържа два основни типа потребители: вътрешни и външни.

- Вътрешните потребители са служители на ИАОС, МОСВ и РИОСВ, РИОСВ, като всеки потребител може да има различни права на достъп до НИСО, в зависимост от функциите, които изпълнява.
- <sup>∞</sup> Външните потребители са задължените лица, съгласно ЗУО и Наредба № 1. Външните потребители според необходимостта от идентифицирането им пред НИСО се разделят на два вида: анонимни и регистрирани.
- Анонимните са тези, за които не е необходимо да бъдат идентифицирани, за да получат достъп до преглед на администрираната в нея публична информация.
- Регистрираните са тези, които се регистрират (чрез КЕП и/или чрез потребителско име и парола) и при вход в НИСО се идентифицират, за да бъдат оторизирани за достъп до определени функционалности в системата.

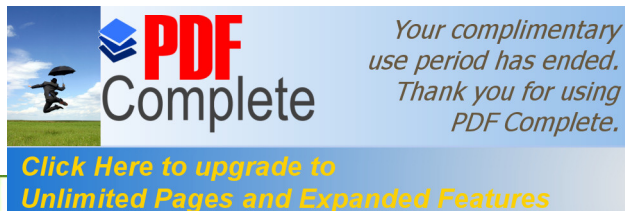

#### СПЕЦИАЛИСТИТЕ ПО УПРАВЛЕНИЕ НА ОКОЛНАТА СРЕДА

# Видове външни потребители – роли и права на достъп

НИСО позволява изграждането на структура от профили на задължените лица.

Едно задължено лице може да има **само един профил**, към който се сформира екип от потребители с определени роли. Всеки потребител може да участва **в един или повече екипи** (с различни роли), **но не и с повече от една роля** в съответния екип.

Видовете роля, с които се оторизират потребителите в екипите имат йерархична структура и се поделят на:

• Администратор на профил - потребителите с тази роля имат достъп до пълната функционалност, определена за управлението на профилите на задължените лица;

• Администратор на площадка - тези потребители имат достъп до пълната функционалност, подобна на администраторите на профил, но с ограничения относно достъпа и управление дейностите спрямо асоциираните към ролята работни площадки;

• Вписващ данни - тази роля осигурява достъп само до функционалностите, необходими за вписването на отчетната информация в профила на съответните задължени лица. Потребителите с тази роля биват асоциирани към една или повече работни площадки.

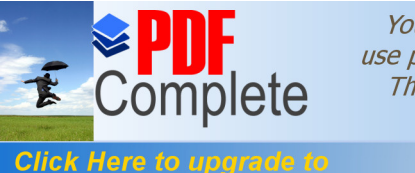

АСОЦИАЦИЯ НА СПЕЦИАЛИСТИТЕ НИ УПРАВЛЕНИЕ НА ОКОЛНАТА СРЕДА

Your complimentary use period has ended. Thank you for using PDF Complete.

Unlimited Pages and E СПЕЦИАЛИСТИТЕ ПО УПРАВЛЕНИЕ НА ОКОЛНАТА СРЕДА 

# Права на достъп за външни потребители

| Функционалност                 | Администратор<br>на профил | Администратор<br>на площадка | Вписващ<br>данни | Анонимен<br>потребител |
|--------------------------------|----------------------------|------------------------------|------------------|------------------------|
| Модул " <u>Отчети</u> "        | V                          | V                            | V                |                        |
| Модул " <u>Заявления</u> "     | V                          |                              |                  |                        |
| Модул " <u>Работни листа</u> " | V                          |                              |                  |                        |
| Модул " <u>Удостоверения</u> " | V                          | V                            | V                |                        |
| Модул " <u>Регистри</u> "      | V                          | V                            | V                | V                      |
| Модул " <u>Съобщения</u> "     | V                          | V                            | V                |                        |
| Модул " <u>Профил</u> "        | V                          | V                            | V                |                        |
| Модул " <u>Данни за екип</u> " | V                          | V                            |                  |                        |
| Модул " <mark>Изход</mark> "   | V                          | V                            | V                |                        |

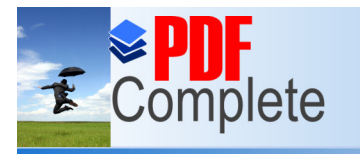

Click Here to upgrade Unlimited Pages and Your complimentary use period has ended. Thank you for using PDF Complete.

СПЕЦИАЛИСТИТЕ ПО УПРАВЛЕНИЕ НА ОКОЛНАТА СРЕДА

# Регистри

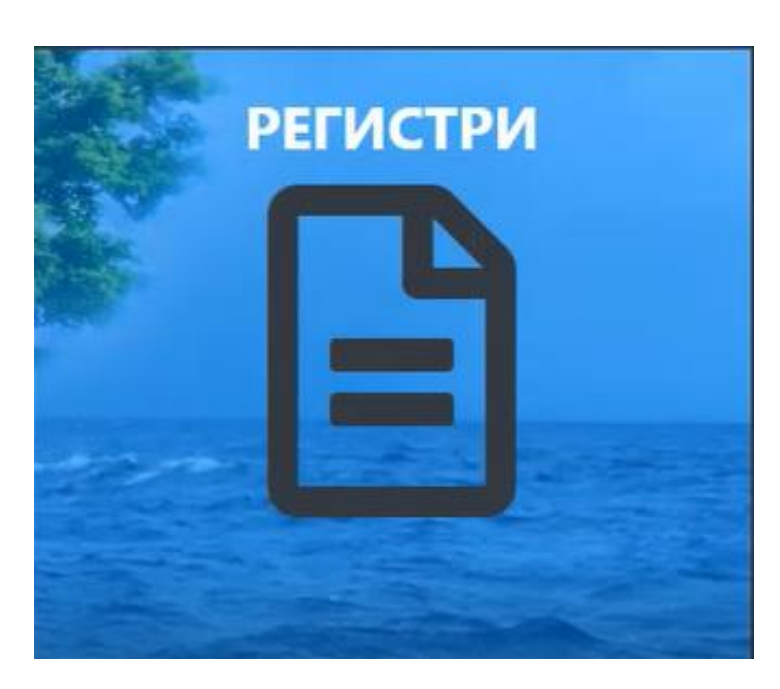

Натискането на бутон "Регистри" ще ни отведе до един от основните режими на работа в НИСО - "Регистри".

Информацията в регистрите е свободна и достъпна както за анонимните, така и за регистрираните външни потребители.

Възможните резултати при търсене в регистрите са следните:

• "Данните са заредени успешно!" – на базата на въведените критерии за търсене, системата е открила резултати.

• "Няма намерени данни!" – на базата на въведените критерии за търсене, системата не е открила резултати.

• "Зареждането на данните е прекратено" – при преустановяване на търсенето.

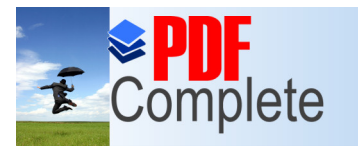

Click Here to upgrade to

АСОЦИАЦИЯ НА СПЕЦИАЛИСТИТЕ ВО УПРАВЛЕНИЕ НА ОКОЛНАТА СРЕДА

Your complimentary use period has ended. Thank you for using PDF Complete.

Unlimited Pages and Expanded Features СПЕЦИАЛИСТИТЕ ПО УПРАВЛЕНИЕ НА ОКОЛНАТА СРЕДА

# Регистрация на потребител

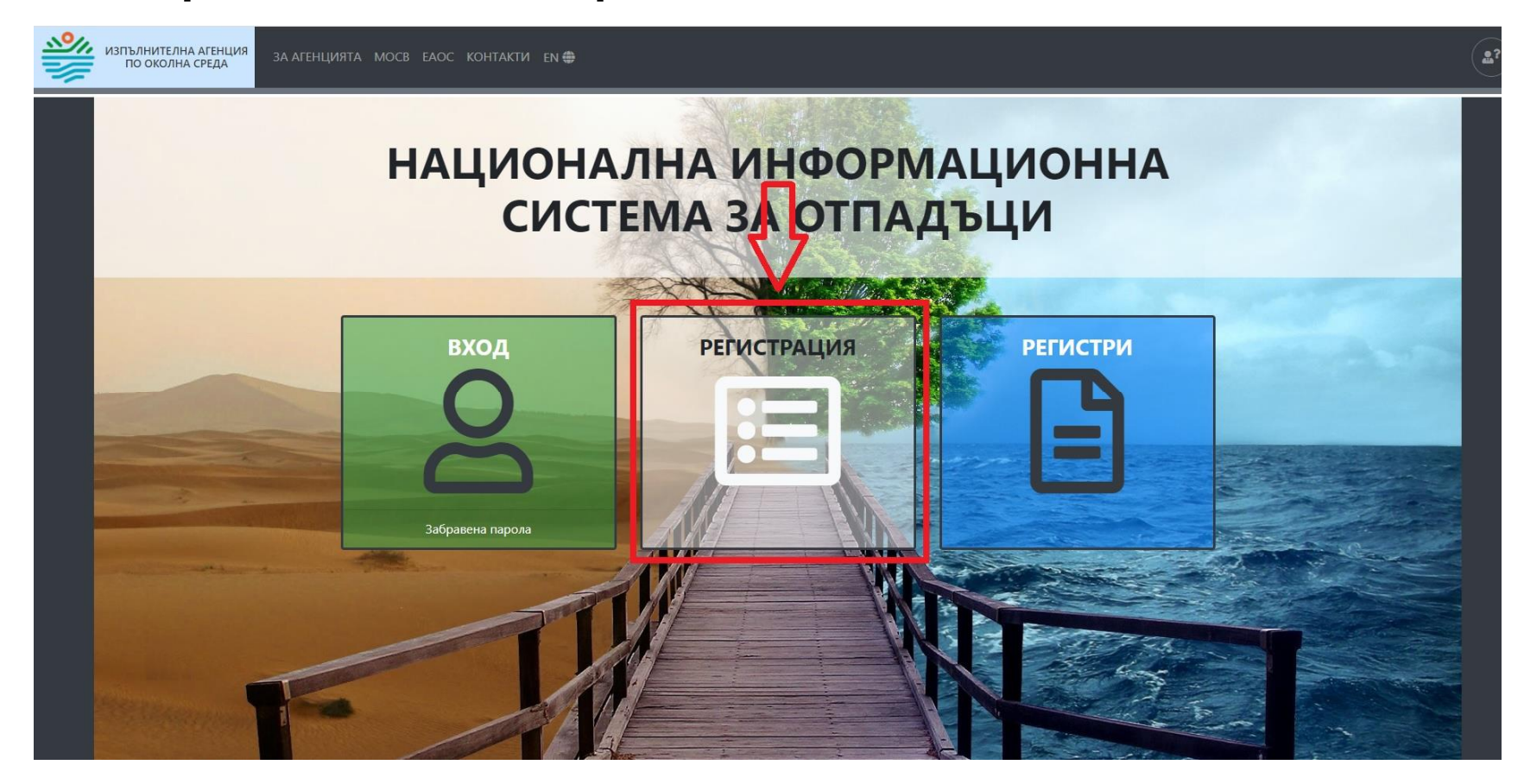

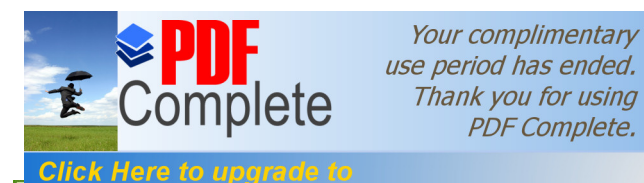

АСОЩНАЦИЯ НА СПЕЦИАЛИСТИТЕ **по** Управление на околната среда

#### Unlimited Pages and Expanded Features СПЕЦИАЛИСТИТЕ ПО УПРАВЛЕНИЕ НА ОКОЛНАТА СРЕДА ....

#### Регистрация на потребител

| ИЗПЪЛНИТЕЛНА АГЕНЦИЯ ЗА АГЕНЦИЯ ПО ОКОЛНА СРЕДА                   | ITA MOCB EAOC ИНФОРМАЦИЯ EN 🌐 |                                                        |                                                                                                 | 2?              |
|-------------------------------------------------------------------|-------------------------------|--------------------------------------------------------|-------------------------------------------------------------------------------------------------|-----------------|
|                                                                   |                               |                                                        |                                                                                                 | Начало Регистри |
|                                                                   |                               | РЕГИСТРАЦИЯ НА ПОТРЕБИТЕЛ                              |                                                                                                 |                 |
| ДАННИ ЗА РЕГИСТРАЦИЯТА                                            |                               |                                                        |                                                                                                 |                 |
| Име                                                               | Презиме                       | Фамилия                                                | Имейл за системни изв                                                                           | естия           |
| •                                                                 | 0                             | ✓ •                                                    | •                                                                                               | 0               |
| Моля, въведете коректна стойност - свободен текст<br>Въведете име | Въведете презиме              | Моля, въведете коректна стойност -<br>Въведете фамилия | <ul> <li>свободен текст</li> <li>Моля, въведете валиден имеі</li> <li>Въведете имейл</li> </ul> | йл              |
| вход в нисо чрез:                                                 |                               |                                                        |                                                                                                 |                 |
| 🗆 Потребителско име и парола                                      |                               |                                                        |                                                                                                 |                 |
|                                                                   |                               |                                                        |                                                                                                 |                 |
|                                                                   |                               |                                                        |                                                                                                 | Регистрирай     |

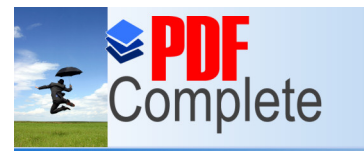

Click Here to upgrade to

АСОЩНАЦИЯ НА СПЕЦИАЛИСТИТЕ **по** Управление на околната среда

Your complimentary use period has ended. . Thank you for using PDF Complete.

Unlimited Pages and Expanded Features СПЕЦИАЛИСТИТЕ ПО УПРАВЛЕНИЕ НА ОКОЛНАТА СРЕДА ....

#### Регистрация на потребител

|                            | PE                                                                    | ГИСТРАЦИЯ НА ПОТРЕБИТЕЛ                               |   |                                  |             |
|----------------------------|-----------------------------------------------------------------------|-------------------------------------------------------|---|----------------------------------|-------------|
| АННИ ЗА РЕГИСТРАЦИЯТА      |                                                                       |                                                       |   |                                  |             |
| Име                        | Презиме                                                               | Фамилия                                               |   | Имейл за системни известия       |             |
| • к                        | •                                                                     | 🗸 🔸 к                                                 | ~ | S@abv.bg                         | ~           |
| Въведете име               | Въведете презиме                                                      | Въведете фамилия                                      |   | Въведете имейл                   |             |
| ВХОД В НИСО ЧРЕЗ:          |                                                                       |                                                       |   |                                  |             |
| Потребителско име и парола | Потребителско име                                                     | Парола                                                |   | Парола, отново                   |             |
|                            | • h                                                                   | ✓ 🔒                                                   | 0 | <b>A</b>                         | ~ 3         |
|                            | Въведете потребителско име (8 - 25 символа). Поз<br>букви на латиница | волени са само малки Въведете парола (8 - 35 символа) |   | Въведете парола (8 - 35 символа) |             |
| KEU                        | ЕГН                                                                   | ЛНЧ                                                   |   |                                  |             |
|                            | • 8                                                                   | <ul> <li>•</li> </ul>                                 | ~ |                                  | 5 m         |
|                            | Въведете ЕГН                                                          | Въведете ЛНЧ                                          |   |                                  | Регистрирай |
|                            |                                                                       |                                                       |   |                                  | Регистрирай |
|                            |                                                                       |                                                       |   |                                  |             |
| A                          |                                                                       |                                                       |   |                                  |             |
| Активиране на профил       |                                                                       |                                                       |   |                                  |             |
|                            |                                                                       |                                                       |   |                                  |             |
| Активирането на            | потребителски профил е успешно!                                       |                                                       |   |                                  |             |
| 1                          | · · · · · · · · ·                                                     |                                                       |   |                                  |             |
| 3a da enereme e cu         | стемата, натиснете тук                                                |                                                       |   |                                  |             |

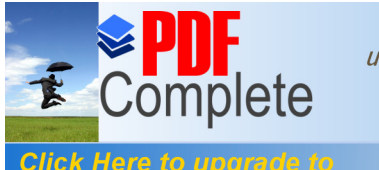

Unlimited Pages and

Your complimentary use period has ended. Thank you for using PDF Complete.

#### СПЕЦИАЛИСТИТЕ ПО УПРАВЛЕНИЕ НА ОКОЛНАТА СРЕДА

# Вход в НИСО

Бутонът "Вход"дава възможност на потребителите да се автентикират в личния си профил в НИСО (след като предварително са си направили регистрация).

Тази операция е възможна чрез два метода: **КЕП или потребителско име и парола**, като според съответния избор ще бъде възможен достъп до определени функционалности в системата.

За целта, трябва да се натисне върху бутона "Вход", който ще препрати към диалогов прозорец. В него се избира един от двата начина за достъпване НИСО.

|                  | Вход                    |
|------------------|-------------------------|
| ВХОД             | Потребител              |
|                  | Потребител              |
|                  | Парола                  |
|                  | Парола                  |
|                  | 🗆 Запомни ме            |
|                  | Вход Отказ              |
| Забравена парола | Електронна автентикация |

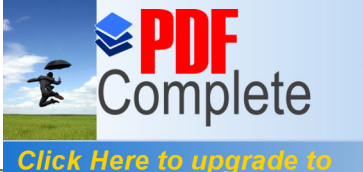

АСОЦИАЦИЯ НА СПЕЦИАЛИСТИТЕ ПО УПРАВЛЕНИЕ НА ОКОЛНАТА СРЕДА

Your complimentary use period has ended. Thank you for using PDF Complete.

#### Unlimited Pages and Expanded Features СПЕЦИАЛИСТИТЕ ПО УПРАВЛЕНИЕ НА ОКОЛНАТА СРЕДА .... 17 3 64 7 17 1

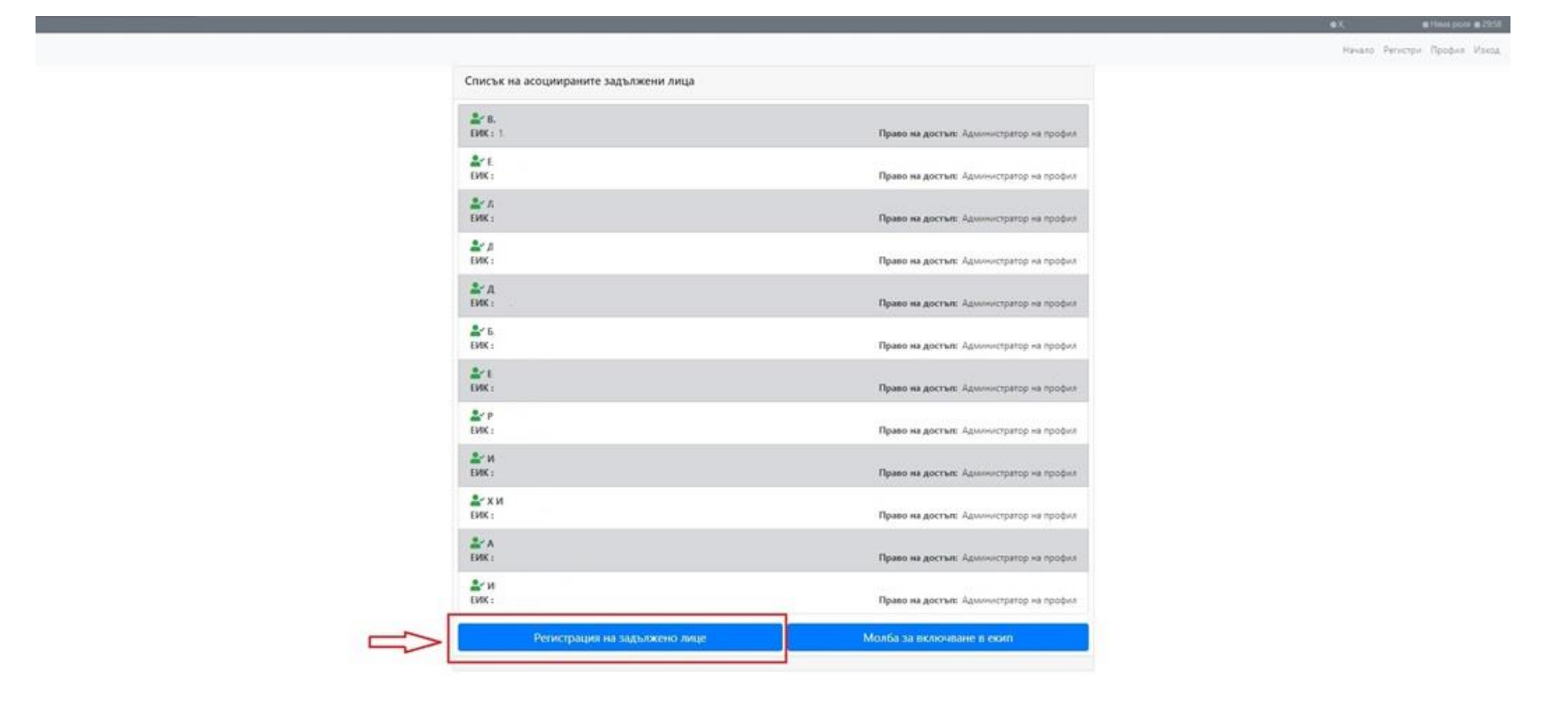

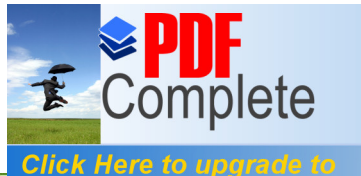

АСОЦИАЦИЯ НА СПЕЦИАЛИСТИТЕ ВО УПРАВЛЕНИЕ НА ОКОЛНАТА СРЕДА

Your complimentary use period has ended. Thank you for using PDF Complete.

#### Unlimited Pages and Expanded Features СПЕЦИАЛИСТИТЕ ПО УПРАВЛЕНИЕ НА ОКОЛНАТА СРЕДА ....

| изпълнителна агенция зл                           | агенцията мосв еаос информация   | ۵?                                  |
|---------------------------------------------------|----------------------------------|-------------------------------------|
|                                                   | • Христ                          | юмир Николов 👁                      |
| Профил                                            | ٢                                | Начало Регистри <b>Профил</b> Изход |
| Редакция на данни за потребител                   |                                  |                                     |
| <ul> <li>Регистрация на задължено лице</li> </ul> |                                  |                                     |
| О Молба за включване в екип                       | за регистрация на задължено лице |                                     |
|                                                   | търсене на задължено лице        | $\odot$                             |
|                                                   | вид на задълженото лице          |                                     |
|                                                   | О Физическо лице                 |                                     |
|                                                   |                                  |                                     |
|                                                   |                                  |                                     |
|                                                   | О Юридическо лице                |                                     |
|                                                   |                                  |                                     |
|                                                   |                                  |                                     |
|                                                   |                                  |                                     |
|                                                   |                                  | ПОДАЙ ЗАЯВЛЕНИЕ                     |

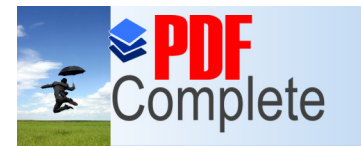

АСОЦИАЦИЯ НА СПЕЦИАЛИСТИТЕ ПО УПРАВЛЕНИЕ НА ОКОЛНАТА СРЕДА Your complimentary use period has ended. Thank you for using PDF Complete.

#### Click Here to upgrade to Unlimited Pages and Expanded Features

СПЕЦИАЛИСТИТЕ ПО УПРАВЛЕНИЕ НА ОКОЛНАТА СРЕДА

| изпълнителна агенция во околна среда 3            | а агенцията мосв еаос информация |                                                                                                    | <b></b> ?                    |
|---------------------------------------------------|----------------------------------|----------------------------------------------------------------------------------------------------|------------------------------|
|                                                   |                                  | • Христомир Николов •                                                                                | • 30:00                      |
| Профил                                            |                                  |                                                                                                    | Начало Регистри Профил Изход |
| • Редакция на данни за потребител                 |                                  |                                                                                                    |                              |
| <ul> <li>Регистрация на задължено лице</li> </ul> |                                  | ЗАЯВЛЕПИЕ<br>за регистрация на задължено лице                                                        |                              |
| О Молба за включване в екип                       |                                  |                                                                                                    |                              |
|                                                   | ТЪРСЕНЕ НА ЗАДЪЛЖЕНО ЛИЦЕ        |                                                                                                    | $( \mathbf{V} )$             |
|                                                   | вид на задълженото лице          |                                                                                                    |                              |
|                                                   | О Физическо лице                 |                                                                                                    |                              |
|                                                   |                                  |                                                                                                    |                              |
|                                                   |                                  |                                                                                                    |                              |
|                                                   | Юридическо лице                  | ЕИК НА ЗАДЪЛЖЕНО ЛИЦЕ                                                                                |                              |
|                                                   |                                  | • 🖬 🕐 🔍                                                                                              |                              |
|                                                   |                                  | Моля, въведете стойност<br>Въведете желаната от Вас организация и натиснете бутона за търсене, за да |                              |
|                                                   |                                  | продължите                                                                                           | _                            |
|                                                   |                                  |                                                                                                    | ПОДАЙ ЗАЯВЛЕНИЕ              |
|                                                   |                                  |                                                                                                    |                              |
|                                                   |                                  |                                                                                                    |                              |
|                                                   |                                  |                                                                                                    |                              |
|                                                   |                                  |                                                                                                    |                              |
|                                                   |                                  |                                                                                                    |                              |
|                                                   |                                  |                                                                                                    |                              |

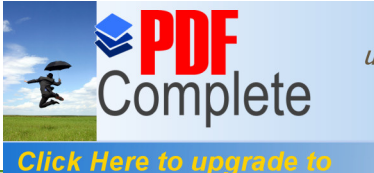

АСОЦИАЦИЯ НА СПЕЦИАЛИСТИТЕ ПО УПРАВЛЕНИЕ НА ОКОЛНАТА СРЕДА

Your complimentary use period has ended. Thank you for using PDF Complete.

#### Unlimited Pages and Expanded Features СПЕЦИАЛИСТИТЕ ПО УПРАВЛЕНИЕ НА ОКОЛНАТА СРЕДА ....

|                                 |                            |                                               | ● Хриссомир: Николов ● Нама роля ● 30:00           |
|---------------------------------|----------------------------|-----------------------------------------------|----------------------------------------------------|
| рофил                           |                            |                                               | Начало Регистри Профил Изход                       |
| Редакция на данни за потребител | -                          |                                               |                                                    |
| Регистрация на задължено лице   |                            | ЗАЯВЛЕНИЕ<br>за регистрация на задължено лице |                                                    |
| Молба за включване в екип       |                            |                                               |                                                    |
|                                 | ТЪРСЕНЕ НА ЗАДЪЛЖЕНО ЛИЦЕ  |                                               | $(\mathbf{b})$                                     |
|                                 | данни за юридическото лице |                                               | $\odot$                                            |
|                                 | Наименование               | ЕИК                                           | Имейл на потребителя, регистриращ задълженото лице |
|                                 | • н 🗸                      | • 2 ·                                         | • h @abv.bg 🗸                                      |
|                                 | Въведете свободан текст    |                                               | въведете имейл                                     |
|                                 | ЛИЦА ЗА КОНТАКТ            |                                               | $(\mathbf{+} \odot$                                |
|                                 | 1                          |                                               |                                                    |
|                                 | Име                        | Презиме                                       | Фамилия                                            |
|                                 | • x 🗸                      | • Презиме 🗸                                   | • н 🗸                                              |
|                                 | Въеедете име               | Въведете презиме                              | Бъведете фамилия                                   |
|                                 | Позиция                    | Имейл                                         | Телефон Факс                                       |
|                                 | • Позиция                  | • h @abv.bg 🗸                                 | • Телефон 🗸 • Факс 🗸                               |
|                                 | Въведете позиция           | Въведете имейл                                | Въведете телефон Въведете факс                     |
|                                 | Въедете позиция            | Бъведете имейл                                | Въведете телефон Въведете факс                     |

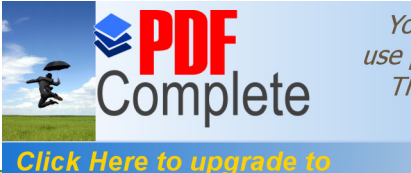

АСОЦИАЦИЯ НА СПЕЦИАЛИСТИТЕ НИ УПРАВЛЕНИЕ НА ОКОЛНАТА СРЕДА

Your complimentary use period has ended. Thank you for using PDF Complete.

#### Unlimited Pages and Expanded Features СПЕЦИАЛИСТИТЕ ПО УПРАВЛЕНИЕ НА ОКОЛНАТА СРЕДА

| СЕДАЛИЩЕ И АДРЕС НА УПРАВЛЕНИЕ |                                   | $\odot$                                                  |
|--------------------------------|-----------------------------------|----------------------------------------------------------|
| Област                         | Община                            | Населено място                                           |
| • София (столица) × -          | • Столична × •                    | 68134 София 🛛 🛪 👻                                        |
| Изберете област от списъка     | Изберете община от списъка        | Изберете населено място от списъка                       |
| Адрес                          |                                   | Интернет адрес                                           |
| • р-н Слатина                  | ✓                                 | <ul> <li>Интернет адрес (https://example.com)</li> </ul> |
| Въведете адрес                 |                                   | Въведете интернет адрес (https://example.com)            |
| АДРЕС ЗА КОРЕСПОНДЕНЦИЯ        |                                   | $\odot$                                                  |
| Област                         | Община                            | Населено място                                           |
| • София (столица) × 👻          | • Столична × •                    | • София × •                                              |
| Изберете област от списъка     | Изберете община от списъка        | Изберете населено място от списъка                       |
| Адрес                          |                                   | Интернет адрес                                           |
| • р-н Слатина                  | ✓                                 | • Интернет адрес (https://example.com) 🗸                 |
| Въведете адрес                 |                                   | Въведете интернет адрес (https://example.com)            |
| СКАНИРАНО ПЪЛНОМОЩНО           |                                   | (+) (~)                                                  |
| 1                              |                                   | (1)                                                      |
| Описание                       | Файл                              | Файл, съдържащ информация за подписваният документ       |
| • пълномощно 🗸                 | pulnomoshtno_NISO_ pdf     Browse | pulnomoshtno_NISOpdf.p7s     Browse                      |
| Въведете свободен текст        | Изберете файл                     | Изберете файл                                            |
|                                |                                   |                                                          |
| 🗙 Отказ                        |                                   | +Подай                                                   |

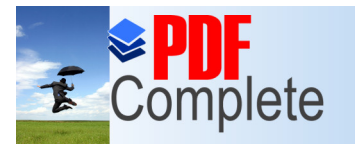

Click Here to upgrade to

АСОЦИАЦИЯ НА СПЕЦИАЛИСТИТЕ ПО УПРАВЛЕНИЕ НА ОКОЛНАТА СРЕДА

Your complimentary use period has ended. Thank you for using PDF Complete.

#### Unlimited Pages and Expanded Features .... СПЕЦИАЛИСТИТЕ ПО УПРАВЛЕНИЕ НА ОКОЛНАТА СРЕДА

| СЕДАЛИЩЕ И АДРЕС НА УП     | Списък със задачите за                                                 | аизпълнение                          |                                                                   |       |
|----------------------------|------------------------------------------------------------------------|--------------------------------------|-------------------------------------------------------------------|-------|
| Област                     |                                                                        |                                      | Населено място                                                    |       |
| • София (столица)          | <ul> <li>Запис на юридическо лице</li> </ul>                           |                                      | ✓ 68134 София                                                     |       |
| Изберете област от списъка | Записът е успешен                                                      |                                      | Изберете населено място от списъка                                |       |
| Адрес                      | <ul> <li>Запис на лица за контакти</li> </ul>                          |                                      | <ul> <li>Интернет адрес</li> </ul>                                |       |
| • р-н Слатина ж.к. "Явор   | Записът е успешен                                                      |                                      | •                                                                 |       |
| Въведете адрес             | Эапис на адрес за кореспонда                                           | енция                                | <ul> <li>Въведете интернет адрес (https://example.com)</li> </ul> |       |
| АДРЕС ЗА КОРЕСПОНДЕНЦИ     | Записът е успешен                                                      |                                      |                                                                   |       |
| Област                     | <ul> <li>Запис на седалище и адрес на<br/>Записът е успешен</li> </ul> | а управление                         | Населено място                                                    |       |
| • София (столица)          | 0.2                                                                    |                                      | • София                                                           |       |
| Изберете област от списъка | Записът е успешен                                                      |                                      | Изберете населено място от списъка                                |       |
| Адрес                      |                                                                        |                                      | Интернет адрес                                                    |       |
| • р-н Слатина ж.к. "Явор   | Всички задачи са изпълнени успеш                                       | но! Зате                             | вори                                                              |       |
| Въведете адрес             |                                                                        |                                      | Въведете интернет aдрес (https://example.com)                     |       |
| СКАНИРАНО ПЪЛНОМОЩН        | 0                                                                      |                                      |                                                                   |       |
| 1                          |                                                                        |                                      |                                                                   |       |
| Описание                   |                                                                        | Файл                                 | Файл, съдържащ информация за подписваният док                     | умент |
| • пълномощно               |                                                                        | Choose File pulnomoshtno_NISO_HN.pdf | Chaose File pulnomoshtno_NISO_HN.pdf.p7                           | 7s    |
| Въведете свободен текст    |                                                                        | Изберете файл                        | Изберете файл                                                     |       |
|                            |                                                                        |                                      |                                                                   | _     |
|                            |                                                                        |                                      |                                                                   |       |

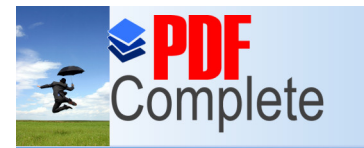

АСОЦИАЦИЯ НА СПЕЦИАЛИСТИТЕ ПО УПРАВЛЕНИЕ НА ОКОЛНАТА СРЕДА Your complimentary use period has ended. Thank you for using PDF Complete.

#### Click Here to upgrade to Unlimited Pages and Expand

#### СПЕЦИАЛИСТИТЕ ПО УПРАВЛЕНИЕ НА ОКОЛНАТА СРЕДА

| Община                               |                                                                                                    |                                                                                                    |
|--------------------------------------|----------------------------------------------------------------------------------------------------|----------------------------------------------------------------------------------------------------|
|                                      |                                                                                                    | Населено място                                                                                                    |
| • Столична                           |                                                                                                    | 68134 София 👻                                                                                                    |
| Изберете община от списъка           |                                                                                                    | Изберете населено място от списъка                                                                                                    |
|                                      |                                                                                                    | Интернет адрес                                                                                                    |
|                                      |                                                                                                    | •                                                                                                    |
|                                      |                                                                                                    | Въведете интернет aдрес (https://example.com)                                                                                                    |
|                                      |                                                                                                    | $\overline{\mathbf{v}}$                                                                                                    |
| Община                               |                                                                                                    | Населено място                                                                                                    |
| • Столична                           | •                                                                                                    | • София 👻                                                                                                    |
| Изберете община от списъка           |                                                                                                    | Изберете населено място от списъка                                                                                                    |
|                                      |                                                                                                    | Интернет адрес                                                                                                    |
|                                      |                                                                                                    | •                                                                                                    |
|                                      |                                                                                                    | Въведете интернет адрес (https://example.com)                                                                                                    |
|                                      |                                                                                                    | $\odot$                                                                                                    |
|                                      |                                                                                                    |                                                                                                    |
| Файл                                 |                                                                                                    | Файл, съдържащ информация за подписваният документ                                                                                                    |
| Choose File pulnomoshtno_NISO_HN.pdf |                                                                                                    | Choose File pulnomoshtno_NISO_HN.pdf.p7s                                                                                                    |
| Изберете файл                        |                                                                                                    | Изберете файл                                                                                                    |
|                                      |                                                                                                    | Подпиши                                                                                                    |
|                                      | <ul> <li>Столична</li> <li>Изберете община от списька</li> <li>Община</li> <li>Столична</li> <li>Столична</li> <li>Изберете община от списька</li> <li>Файл</li> <li>Сhoose File pulnomoshtno_NISO_HN.pdf</li> <li>Изберете файл</li> </ul> | <ul> <li>Столична</li> <li>Изберете община от списъка</li> <li>Община</li> <li>Столична</li> <li>Столична</li> <li>Столична</li> <li>Изберете община от списъка</li> </ul> |

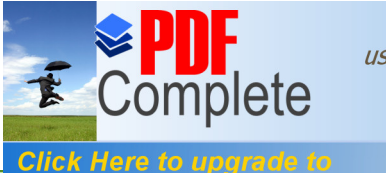

АСОЦИАЦИЯ НА СПЕЦИАЛИСТИТЕ ВО УПРАВЛЕНИЕ НА ОКОЛНАТА СРЕДА

Your complimentary use period has ended. Thank you for using PDF Complete.

#### Unlimited Pages and Expanded Features СПЕЦИАЛИСТИТЕ ПО УПРАВЛЕНИЕ НА ОКОЛНАТА СРЕДА ....

| СЕДАЛИЩЕ И АДРЕС НА УП     | Подписване и подаване                             | ×                                                         |
|----------------------------|---------------------------------------------------|-----------------------------------------------------------|
| Област                     |                                                   | Населено място                                            |
| • София (столица)          | 1. Генериране на документ с данни за подпис       | 68134 София                                               |
| Изберете област от списъка | 🖒 🖪 Свали ло                                      | Изберете населено място от списъка                        |
| Адрес                      |                                                   | Интернет адрес                                            |
| • р-н Слатина ж.к. "Явор   | 2. Качване на файл с полпис                       | •                                                         |
| Въведете адрес             | <ul> <li>Изберете файл</li> <li>Вrowse</li> </ul> | Въведете интернет адрес (https://example.com)<br>дписване |
| АДРЕС ЗА КОРЕСПОНДЕНЦИ     |                                                   |                                                           |
| Област                     | Орщина                                            | Населено място                                            |
| • София (столица)          | • Столична                                        | - София                                                   |
| Изберете област от списъка | Изберете община от списька                        | Изберете населено място от списъка                        |
| Адрес                      |                                                   | Интернет адрес                                            |
| • р-н Слатина ж.к. "Явор   | эв", бл. 73, вх. 1, ет. 4, an. 7                  | •                                                         |
| Въведете адрес             |                                                   | Въведете интернет aдрес (https://example.com)             |
| СКАНИРАНО ПЪЛНОМОЩН        | 0                                                 |                                                           |
| 1                          |                                                   |                                                           |
| Описание                   | Файл                                              | Файл, съдържащ информация за подписваният доку            |
| • пълномощно               | Choose File pulnomoshtno_NISO_HN.pdf              | Choose File pulnomoshtno_NISO_HN.pdf.p7s                  |
| Въведете свободен текст    | Изберете файл                                     | Изберете файл                                             |
|                            |                                                   |                                                           |
|                            |                                                   |                                                           |
|                            |                                                   |                                                           |

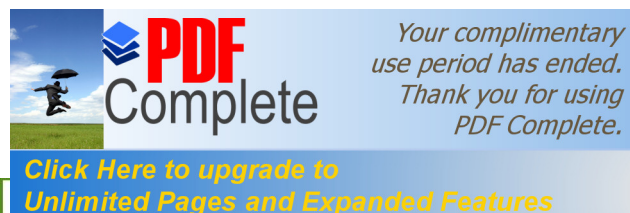

АСОЦИАЦИЯ НА СПЕЦИАЛИСТИТЕ ПО УПРАВЛЕНИЕ НА ОКОЛНАТА СРЕДА

#### СПЕЦИАЛИСТИТЕ ПО УПРАВЛЕНИЕ НА ОКОЛНАТА СРЕДА

| изпълнителна агенция<br>по околна среда за агенцията мосв еаос контакти ем⊕ |                                       |                                                                                                    |             | ۵?                  |
|-----------------------------------------------------------------------------|---------------------------------------|----------------------------------------------------------------------------------------------------|-------------|---------------------|
|                                                                             |                                       |                                                                                                    | ●X.         | ● Няма роля ● 29:58 |
|                                                                             |                                       |                                                                                                    | Начало Реги | стри Профил Изход   |
|                                                                             | Списък на асоциираните задължени лица |                                                                                                    |             |                     |
|                                                                             | <b>≗</b> ∕ B.<br>EVIK: 1.             | Право на достъл: Администратор на профил                                                                                                    |             |                     |
|                                                                             | E.<br>EVIK:                           | Право на достъп: Администратор на профил                                                                                                    |             |                     |
|                                                                             | <b>≗</b> ∽л<br>ЕИК:                   | Право на достъп: Администратор на профил                                                                                                    |             |                     |
|                                                                             | <b>≜</b> ≪ Д<br>ЕИК :                 | Право на достъл: Администратор на профил                                                                                                    |             |                     |
|                                                                             | <b>≜</b> ∕ Д<br>ЕИК : .               | Право на достъл: Администратор на профил                                                                                                    |             |                     |
|                                                                             | <b>≜</b> ∽ Б.<br>ЕИК :                | Право на достъл: Администратор на профил                                                                                                    |             |                     |
|                                                                             | <b>≜</b> ✓ Е<br>ЕИК :                 | Право на достъп: Администратор на профил                                                                                                    |             |                     |
|                                                                             | <b>₽</b> Р<br>ЕИК:                    | Право на достъп: Администратор на профил                                                                                                    |             |                     |
|                                                                             | <b>≗</b> ∽ и<br>ЕИК :                 | Право на достъл: Администратор на профил                                                                                                    |             |                     |
|                                                                             | <b>≗</b> ХИ<br>ЕИК:                   | Право на достъл: Администратор на профил                                                                                                    |             |                     |
|                                                                             | <b>≗</b> ∧<br>ЕИК :                   | Право на достъл: Администратор на профил                                                                                                    |             |                     |
|                                                                             | <b>≗</b> ∽и<br>ЕИК:                   | Право на достъп: Администратор на профил                                                                                                    |             |                     |
|                                                                             | Регистрация на задължено лице         | Молба за включване в екип                                                                                                    |             |                     |
|                                                                             |                                       | Право на достъл: Администратор на профия<br>Право на достъл: Администратор на профия<br>Право на достъл: Администратор на профия<br>Молба за вклюмване в окип | 4           |                     |

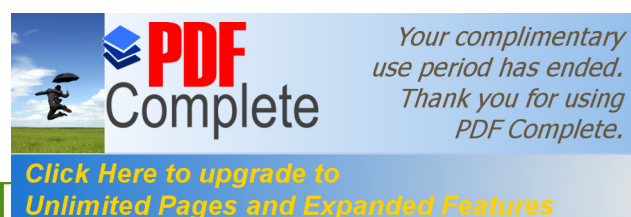

АСОЦИАЦИЯ НА СПЕЦИАЛИСТИТЕ ПО УПРАВЛЕНИЕ НА ОКОЛНАТА СРЕДА

#### СПЕЦИАЛИСТИТЕ ПО УПРАВЛЕНИЕ НА ОКОЛНАТА СРЕДА

| изпълнителна агенция за                           | АГЕНЦИЯТА МОСВ ЕАОС ИН   | ФОРМАЦИЯ           |        |           |                        |           |            |            |            |                           | <b></b> ?          |
|---------------------------------------------------|--------------------------|--------------------|--------|-----------|------------------------|-----------|------------|------------|------------|---------------------------|--------------------|
|                                                   |                          |                    |        |           |                        |           | • Христом  | ир Николов | в 🌑 Админи | стратор на профил 🔵       | ЕООД 🔿 29:58       |
| Профил                                            | 4                        |                    |        |           |                        |           |            |            |            | Начало Регистри           | Профил Изход       |
| • Редакция на данни за потребител                 | -                        |                    |        |           |                        |           |            |            |            |                           |                    |
| <ul> <li>Регистрация на задължено лице</li> </ul> |                          |                    |        | MOJ       | ІБА ЗА ВКЛЮЧВАНІ       | B EKI     | ИП         |            |            |                           |                    |
| Молба за включване в екип                         | ИЗПРАЩАНЕ НА МОЛБА ЗА ВК | ЛЮЧВАНЕ В ЕКИП     |        |           |                        |           |            |            |            |                           | $\bigtriangledown$ |
|                                                   | вид на задълженото лице  |                    |        |           |                        |           |            |            |            |                           |                    |
|                                                   | О Физическо лице         |                    |        |           |                        |           |            |            |            |                           |                    |
|                                                   | О Юридическо лице        |                    |        |           |                        |           |            |            |            |                           |                    |
|                                                   | Задължително             |                    |        |           |                        |           |            |            |            |                           |                    |
|                                                   | ЕКИПИ                    |                    |        |           |                        |           |            |            |            |                           | $\odot$            |
|                                                   |                          |                    |        | α:α α     | 2 » »» 50 <b>\$</b> 06 | ощ брой р | редове: 84 |            |            |                           |                    |
|                                                   | Роля в екипа             | Статус             | Задълэ | кено лице |                        | Имейл     | 1          |            | Иденти     | фикатор на задължено лице | Редакция 🔒         |
|                                                   | Администратор на профил  | Одобрена - активна | в.     |           |                        | h         |            | .com       | 1          | 4                         |                    |
| £                                                 | Администратор на профил  | Одобрена - активна | E      | EOG       | рд                     | h         |            | com        | 1          | .6                        | ø                  |
|                                                   | Администратор на профил  | Одобрена - активна | л      |           |                        | h         | œ          | .com       | 2          | 2                         | 1                  |
|                                                   | Администратор на профил  | Одобрена - активна | д      |           |                        | h         |            | .com       |            | 4                         |                    |
|                                                   | Администратор на профил  | Одобрена - активна | Д      | c         |                        |           |            |            |            |                           |                    |
|                                                   | Администратор на профил  | Одобрена - активна | Б      | ЕООД      |                        | h         | @          |            | 2          | 6                         | 1                  |
|                                                   | Администратор на профил  | Одобрена - активна | E      | 00        | д                      |           |            |            |            |                           | -                  |
|                                                   |                          |                    |        |           |                        |           |            |            |            |                           |                    |

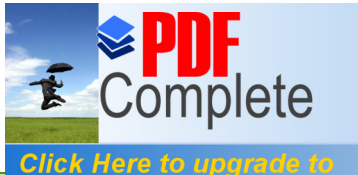

Unlimited Pages and L

АСОЦИАЦИЯ НА СПЕЦИАЛИСТИТЕ ВО УПРАВЛЕНИЕ НА ОКОЛНАТА СРЕДА Your complimentary use period has ended. Thank you for using PDF Complete.

#### специалистите по управление на околната среда

|                                 | <ul> <li>Христомир Никс</li> </ul>                                                                                                    | алов 🗢 Няма роля 🗢 30:00 |
|---------------------------------|----------------------------------------------------------------------------------------------------|--------------------------|
| Профил                          | C Hawano Perud                                                                                                    | три <b>Профил</b> Изход  |
| Редакция на данни за потребител | МОЛБА ЗА ВКЛЮЧВАНЕ В ЕКИП                                                                                                    |                          |
| Регистрация на задължено лице   |                                                                                                    |                          |
| 🕥 Молба за включване в екип     | ИЗПРАЩАНЕ НА МОЛБА ЗА ВКЛЮЧВАНЕ В ЕКИП                                                                                                    | $\odot$                  |
|                                 | ВИД НА ЗАДЪЛЖЕНОТО ЛИЦЕ<br>© Физическо лице<br>© Юридическо лице<br>ЕИК НА ЗАДЪЛЖЕНО ЛИЦЕ<br>РОЛЯ В ЕКИПа<br>РОЛЯ В ЕКИПа<br>Въведете жельната от Вас организация и натионете бутона<br>за търсене, за да продължите<br>Регистрация с посочените филтри за търсене е налична в<br>Администратор на профил | Изпрати молба            |
|                                 | ЕКИПИ Администратор на площадка                                                                                                    | $\odot$                  |
|                                 | «к к т т к к к к к к к к к к к к к к к к                                                                                                    |                          |

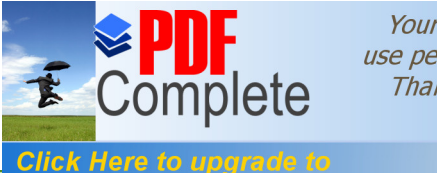

Unlimited Pages and I

АСОЦИАЦИЯ НА СПЕЦИАЛИСТИТЕ ВО УПРАВЛЕНИЕ НА ОКОЛНАТА СРЕДА

#### Your complimentary use period has ended. Thank you for using PDF Complete.

#### СПЕЦИАЛИСТИТЕ ПО УПРАВЛЕНИЕ НА ОКОЛНАТА СРЕДА

|                                   |                                                                                                    |                                                                           |                                                                                | • Христомир - Николов • Няма роля • 30:00 |  |  |  |
|-----------------------------------|----------------------------------------------------------------------------------------------------|---------------------------------------------------------------------------|--------------------------------------------------------------------------------|-------------------------------------------|--|--|--|
| Трофил                            | 4                                                                                                    |                                                                           |                                                                                | Начало Регистри Профил Изход              |  |  |  |
| 🕥 Редакция на данни за потребител |                                                                                                    |                                                                           |                                                                                |                                           |  |  |  |
| Регистрация на задължено лице     | МОЛБА ЗА ВКЛЮЧВАНЕ В ЕКИП                                                                                                    |                                                                           |                                                                                |                                           |  |  |  |
| О Молба за включване в екип       | ИЗПРАЩАНЕ НА МОЛБА ЗА ВКЛЮЧВАНЕ В ЕКИП                                                                                                    |                                                                           |                                                                                |                                           |  |  |  |
|                                   | ВИД НА ЗАДЪЛЖЕНОТО ЛИЦЕ<br>О Физическо лице<br>В Юридическо лице<br>ЕИК НА ЗАДЪЛЖЕНО ЛИЦЕ                                                          | Роля в екипа                                                              | Работен имейл                                                                  |                                           |  |  |  |
|                                   | • 🖾 2 🖌 🗸 Q                                                                                                    | • Администратор на профил 🛛 🛪 👻                                           | ● h ⊛ .com ✓                                                                   |                                           |  |  |  |
|                                   | Въведете желаната от Вас организация и натиснете бутона<br>за търсене, за да продължите<br>Регистрация с посочените филтри за търсене е ж<br>ЕКИПИ | Изберете от списъка<br>алична в НИСО. За да подадете молба за включване в | Въведете имейл<br>в епкип, попълнете задължителните полета и изберете бутон "И | 1зпрати молба". Изпрати молба             |  |  |  |

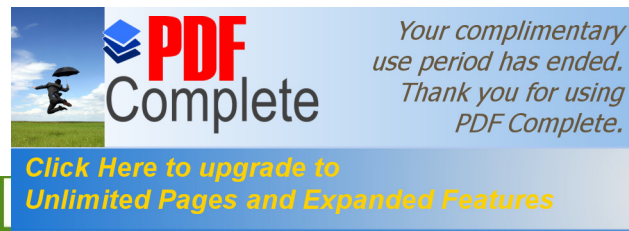

# Молба за включване в екип

Подадената молба, може да бъде обработена от режим "Данни за екип" -> "Управление на молби за включване в екип", а самият статус на обработка на молбите може да бъде:

• Изпратена - това са онези молби, които са изпратени от потребителите, но не са обработени от потребител към екипа на съответното задължено лице, към който е изпратена;

• Одобрена - това са молбите, които са обработени и са одобрени. Потребителите, подали тези молби получават достъп до отчетните форми на съответното задължено лице;

• Отхвърлена - това са молбите, които са отхвърлени при тяхната обработка. Потребителите, подали тези молби не получават достъп до отчетните форми на съответното задължено лице;

• Прекратена - такъв статус могат да получат само онези молби, които са в статус "Одобрена". След преминаването им в този статус, достъпът на съответният потребител се преустановява. За да получат достъп до екипа на съответното задължено лице, тези потребители, трябва отново да изпратят покана за включване в екип.

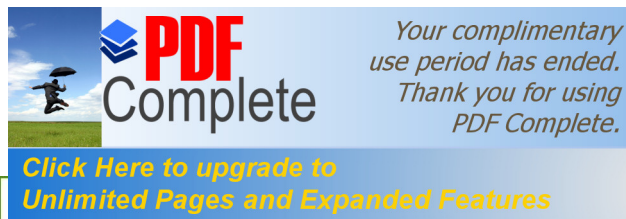

апией Peatures СПЕЦИАЛИСТИТЕ ПО УПРАВЛЕНИЕ НА ОКОЛНАТА СРЕДА

# Данни за екип

Режим "Данни за екип" дава възможност за достъп до функционалности, необходими за управлението на задължените лица, към потребителите и техните екипи.

За да достигане до режима е необходимо, след като сте се автентикирали в системата, да изберете задължено лице от списъка на асоциираните задължени лица. Втората стъпка е да натиснете с мишката бутон "Данни за екип" от лентата с основните режими на работа в НИСО. След това, ще бъдете прехвърлени към нова страница, от която ще можете да изберете едно от четирите менюта, а именно:

- 🛛 "Редакция на данни за задължено лице"
- " "Покана за регистрация"
- " "Управление на молби за включване в екип"
- ′ "Асоцииране на работни площадки".

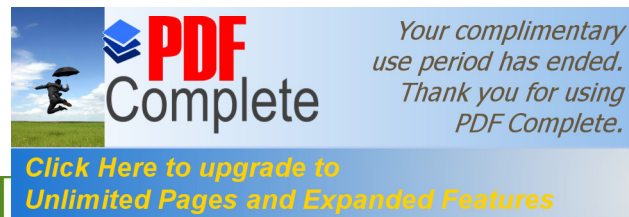

АСОЦИАЦИЯ НА СПЕЦИАЛИСТИТЕ В Управление на околната среди ПОЧТИТЕ СПЕЦИАЛИСТИТЕ ПО УПРАВЛЕНИЕ НА ОКОЛНАТА СРЕДА

# Данни за екип – "Редакция на данни за задължено лице"

Промяна име на задължено лице

| Данни за екип                                           | <                          | Начало Отчети Зал                   | явления Работни листа Регистри Съобщения Профил <b>Данни за екип</b> Изход |
|---------------------------------------------------------|----------------------------|-------------------------------------|----------------------------------------------------------------------------|
| <ul> <li>Редакция на данни за задължено лице</li> </ul> |                            |                                     |                                                                            |
| О Покана за регистрация                                 |                            | РЕДАКЦИЯ НА ДАННИ ЗА ЗАДЪЛЖЕНО ЛИЦЕ |                                                                            |
| Управление на молби за включване в екип                 | ДАННИ ЗА ЮРИДИЧЕСКОТО ЛИЦЕ |                                     | $\odot$                                                                    |
| — Асоцииране на работни площадки                        |                            |                                     | 😰 Промяна на име                                                           |
|                                                         | Наименование               | ЕИК                                 |                                                                            |
|                                                         | • АВ ИНТ                   | • 205.                              |                                                                            |
|                                                         | Въведете свободен текст    |                                     |                                                                            |
|                                                         | ЛИЦА ЗА КОНТАКТ            |                                     | $(\mathbf{\dot{+}})$                                                       |
|                                                         | 1                          |                                     |                                                                            |
|                                                         | Име                        | Презиме                             | Фамилия                                                                    |
|                                                         | • яаа 🗸                    | • Презиме 🗸                         | • яаяоя                                                                    |
|                                                         | Въведете име               | Въведете презиме                    | Въведете фамилия                                                           |
|                                                         | Позиция                    | Имейл                               | Телефон Факс                                                               |
|                                                         | • Позиция 🗸                | • Имейл 🗸                           | • 00359 🗸 • Факс 🗸                                                         |
|                                                         | Въведете позиция           | Въведете имейл                      | Въведете телефон Въведете факс                                             |

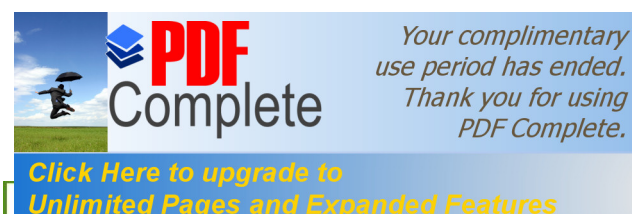

АСОЦИАЦИЯ НА СПЕЦИАЛИСТИТЕ В Управление их околната среди СПЕЦИАЛИСТИТЕ ПО УПРАВЛЕНИЕ НА ОКОЛНАТА СРЕДА

# Данни за екип – "Редакция на данни за задължено лице"

Промяна име на задължено лице

| Моля, изберете стойност от списъка<br>Изберете област от списъка | Моля, изберете стойност от списъка<br>Изберете община от списъка | Моля, изберете стойност от списъка<br>Изберете населено място от списъка |              |
|------------------------------------------------------------------|------------------------------------------------------------------|--------------------------------------------------------------------------|--------------|
| Адрес                                                            |                                                                  | Интернет адрес                                                           |              |
| • Въведете адрес                                                 |                                                                  | •<br>Въведете интернет адрес (https://example.com)                       |              |
| СКАНИРАНО ПЪЛНОМОЩНО                                             |                                                                  |                                                                          | $\checkmark$ |
| AB                                                               |                                                                  |                                                                          | )            |
|                                                                  |                                                                  |                                                                          |              |
| 7 Редакция                                                       |                                                                  |                                                                          |              |

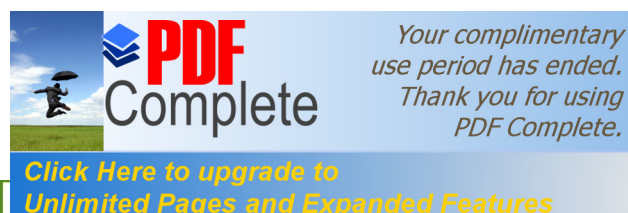

ОСЦИАЦИЯ НА СПЕЦИАЛИСТИТЕ I Управление на околната сред СПЕЦИАЛИСТИТЕ ПО УПРАВЛЕНИЕ НА ОКОЛНАТА СРЕДА

# Данни за екип – "Редакция на данни за задължено лице"

Промяна име на задължено лице

| Данни за екип                                               |          |                                                       |                                                                                                    |                   | Съобщения Профия Ланни за екин Изура |  |
|-------------------------------------------------------------|----------|-------------------------------------------------------|----------------------------------------------------------------------------------------------------|-------------------|--------------------------------------|--|
| <ul> <li>Редакция на данни за задължено<br/>лице</li> </ul> |          | Промяна име на задължено лице 🔹                       |                                                                                                    |                   | своощения профил данни за скин изход |  |
| 🔘 Покана за регистрация                                     |          | Наименование                                          | Наименование (Английски)                                                                                                 |                   |                                      |  |
| Управление на молби за                                      | данні    | • AB                                                  | • AV 1                                                                                                    |                   | $\odot$                              |  |
| Асоцииране на работни плошадки                              |          | Въведете свободен текст                               | Въведете свободен текст                                                                                                  |                   | 😰 Промяна на име                     |  |
|                                                             | Наиме    | Информация                                            |                                                                                                    |                   |                                      |  |
|                                                             | •        | Подадена е заявка за промяна в наименованието на зад  | Подадена е залвка за промяна в наименованието на задълженото лице. Моля да го подпишете за да бъде потвърдена промяната! |                   |                                      |  |
|                                                             | Въведет  | 4.5                                                   |                                                                                                    |                   |                                      |  |
|                                                             | лица     | <ol> <li>генериране на документ с данни за</li> </ol> | аподпис                                                                                                    | 🔓 Свали документа | + 🗸                                  |  |
|                                                             | 1        | 2. Качване на файл с подпис                           |                                                                                                    |                   |                                      |  |
|                                                             | Име      | • Изберете файл                                       | Browse                                                                                                    | 🖋 Подписване      |                                      |  |
|                                                             | •        |                                                       |                                                                                                    |                   |                                      |  |
|                                                             | Въведете | е име                                                 | въведете презиме                                                                                                    | въведете фамилия  |                                      |  |
|                                                             | Позиці   | ия                                                    | Имейл                                                                                                    | Телефон           | Факс                                 |  |

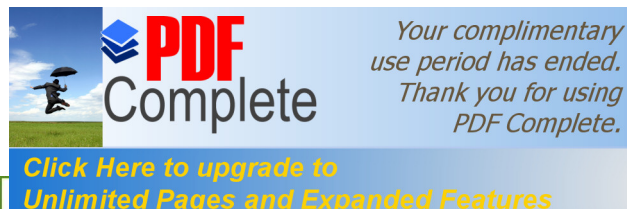

АСОЦИАЦИЯ НА СПЕЦИАЛИСТИТЕ НИ УПРАВЛЕНИЕ НА ОКОЛНАТА СРЕДА инаед Реалигестики специалистите по управление на околната среда

| нни за екип                    | 2                            | Начало Отчети Заявления Работни листа | Удостоверения Регистри Съобщения Профил Данни за екип И |  |
|--------------------------------|------------------------------|---------------------------------------|---------------------------------------------------------|--|
| Редакция на данни за задължено |                              |                                       |                                                         |  |
| лице                           |                              | МОЛБИ ЗА ВКЛЮЧВАНЕ В ЕКИП             |                                                         |  |
| Покана за регистрация          | DEFREA 14 OFFACOTKA HA MOREA |                                       |                                                         |  |
| Управление на молби за         |                              | Deserves                              |                                                         |  |
|                                | Vine                         | презиме                               | Фамилии<br>-                                            |  |
| Асоцииране на работни площадки | • 1                          | • K                                   | • 8                                                     |  |
|                                | въведете своюден текст       | Blandgerte ciscocident texct          | въведите свороден текст                                 |  |
|                                | Работен имейл                | Статус                                |                                                         |  |
|                                | •                            | • Одобрена                            |                                                         |  |
|                                |                              | Въведете имейл                        |                                                         |  |
|                                | Заявена роля                 | Пълномощно                            | Файл, съдържащ информация за подписваното пълномощно    |  |
|                                | • Администратор на профил +  | • Избор на файл Няма избран файл      | • Избор на файл Няма избран файл                        |  |
|                                | Изберете от стиська          | Изберете файл                         | Изберете файл                                           |  |
|                                | Обнови статуса на            | Основание за отказ                    |                                                         |  |
|                                | •                            | •                                     |                                                         |  |
|                                | Visõepere cranyc             | Выведете свободен текст               |                                                         |  |

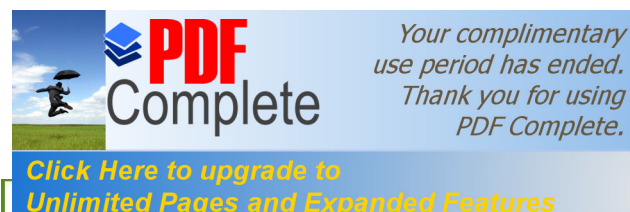

АСОЦИАЦИЯ НА СПЕЦИАЛИСТИТЕ В Управление на околната среда апосо Features СПЕЦИАЛИСТИТЕ ПО УПРАВЛЕНИЕ НА ОКОЛНАТА СРЕДА

|                                                 |                              | <ul> <li>Xeering</li> </ul> | uen - Huenner 🔿 Annuuermaten un nombra 🔿 2           |  |  |
|-------------------------------------------------|------------------------------|-----------------------------|------------------------------------------------------|--|--|
| нни за екип                                     | -                            |                             | and a supervise a defension factory on developed as  |  |  |
| Редакция на данни за задължено<br>лице          | МОЛБИ ЗА ВКЛЮЧВАНЕ В ЕКИП    |                             |                                                      |  |  |
| Покана за регистрация<br>Управление на молби за | ПРЕГЛЕД И ОБРАБОТКА НА МОЛБА |                             |                                                      |  |  |
| включване в екип                                | Име                          | Презиме                     | Фамилия                                              |  |  |
| 💿 Асоцииране на работни площадки                | • T                          | • к                         | • B                                                  |  |  |
|                                                 | Въведете свободен текст      | Въведете свободен текст     | Въведете свободен текст                              |  |  |
|                                                 | Работен имейл                | Статус                      |                                                      |  |  |
|                                                 | • @                          | • Одобрена                  |                                                      |  |  |
|                                                 | Въредите имейл               |                             |                                                      |  |  |
|                                                 | Заявена роля                 | Пълномощно                  | Файл, съдържащ информация за подписваното пълномощно |  |  |
|                                                 | • Администратор на профил    | • Изберете файл             | Browse • Изберете файл Brow                          |  |  |
|                                                 | Изберете от списька          | Изберезе файл               | Изберете файл                                        |  |  |
|                                                 | Обнови статуса на            | Основание за отказ          |                                                      |  |  |
|                                                 | • Обнови статуса на          | · •                         | ~                                                    |  |  |
|                                                 | Изберете статус              | Въведете свободен текст     |                                                      |  |  |

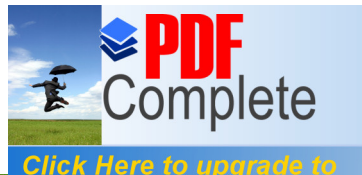

Unlimited Pages and

АСОЦИАЦИЯ НА СПЕЦИАЛИСТИТЕ В УПРАВЛЕНИЕ НА ОКОЛНАТА СРЕДА Your complimentary use period has ended. Thank you for using PDF Complete.

СПЕЦИАЛИСТИТЕ ПО УПРАВЛЕНИЕ НА ОКОЛНАТА СРЕДА

| ИЗПЪЛНИ<br>АГЕНЦИЯ<br>ОКОЛНА<br>Аданни за скил                            | ИЗПЪЛНИ<br>АГЕНЦИЯ<br>ОКОЛНА |                                                                    | зпълнение                      | тва за потребители 👻 Георги Георгиев Администратор 30:00<br>на профил |  |  |
|---------------------------------------------------------------------------|------------------------------|--------------------------------------------------------------------|--------------------------------|-----------------------------------------------------------------------|--|--|
| Редакция на данни за задължено<br>лице                                    | <                            | Редакция на молба за включван<br>Записът е успешен                 | е в екип 🗸                     | остоверения Регистри Съобщения Профил Данни за екип Изход             |  |  |
| <ul> <li>Покана за регистрация</li> <li>Управление на молби за</li> </ul> | ПРЕГЛЕД И ОБРАБОТКА НА Г     | <ul> <li>Запис на пълномощно</li> <li>Записът е успешен</li> </ul> | ~                              |                                                                       |  |  |
| включване в екип                                                          | Име                          |                                                                    |                                | Фамилия                                                               |  |  |
| 🔵 Асоцииране на работни площадки                                          | • Иван                       | Всички задачи са изпълнени успешно                                 | Затвори                        | • Иванов                                                              |  |  |
|                                                                           | Въведете свободен текст      |                                                                    |                                | Въведете свободен текст                                               |  |  |
|                                                                           | Работен имейл                | Статус                                                             |                                |                                                                       |  |  |
|                                                                           | ggeorgiev@mail.com           |                                                                    | • Чакаща одобрение             |                                                                       |  |  |
|                                                                           |                              | Въведете имейл                                                     |                                |                                                                       |  |  |
|                                                                           | Заявена роля                 |                                                                    | Пълномощно                     | Файл, съдържащ информация за подписваното пълномощно                  |  |  |
|                                                                           | • Вписващ данни              | *                                                                  | • Избор на файл пълномощно.pdf | • Избор на файл signed_пълномощно.pdf.p7s                             |  |  |
|                                                                           | Изберете от списъка          |                                                                    | Изберете файл                  | Изберете файл                                                         |  |  |
|                                                                           | Обнови статуса на            |                                                                    | Основание за отказ             |                                                                       |  |  |
| • Одобрена<br>Изберете статус                                             |                              | *                                                                  | •                              |                                                                       |  |  |
|                                                                           |                              |                                                                    | Въведете свободен текст        |                                                                       |  |  |
|                                                                           | 🗙 Отказ 📝 Редакци            | a                                                                  |                                | Подпиши                                                               |  |  |

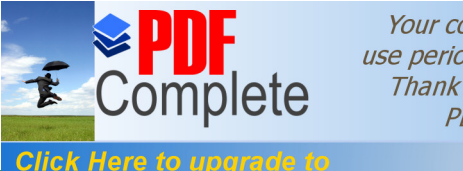

Unlimited Pages and

АСОЦИАЦИЯ НА СПЕЦИАЛИСТИТЕ НИ УПРАВЛЕНИЕ НА ОКОЛНАТА СРЕДА Your complimentary use period has ended. Thank you for using PDF Complete.

#### апded Features СПЕЦИАЛИСТИТЕ ПО УПРАВЛЕНИЕ НА ОКОЛНАТА СРЕДА

| изпълнителна агенция<br>по околна среда за<br>Данни за екип | АЛГЕНЦИЯТА МОСВ ЕЛОС И                                                                | Подписване и подаване 1. Генериране на документ с данни за подпис                                   | х<br>пов © Администратор на профил © 201847656 - АБВ1 ИНЖИНЕРИ<br>остовеления Регистри Съобщения Полфил Данни за |         |
|-------------------------------------------------------------|---------------------------------------------------------------------------------------|----------------------------------------------------------------------------------------------------|----------------------------------------------------------------------------------------------------|---------|
| Редакция на данни за задължено лице                         | -                                                                                     | Свали докум                                                                                         | ента                                                                                                    |         |
| Управление на молби за<br>включване в екип                  | ПРЕГЛЕД И ОБРАБОТКА НА Г<br>Име                                                       | 2. Качване на файл с подпис<br>• doc_03.0f 3076 45 25 45 24 5 75 75 75 75 75 75 75 75 75 75 75 75 7 | сезне Фамилия                                                                                                    |         |
| Асоцииране на работни площадки                              | Теодора     Теодора     въведете свободен текст     Работен имейл     tvicheva@abv.bg | !                                                                                                   | • Вичева<br>Въведете свободен текст                                                                              |         |
|                                                             | Заявена роля<br>Администратор на при<br>Изберете от списъка<br>Обнови статуса на      | Операцията е необратима, желаете ли да<br>продължите?<br>Да, потвърждавам Не, отказвам се           | Файл, съдържащ информация за подписваното пълно<br>Избор на файл Няма избран файл<br>Изберете файл               | мощно   |
|                                                             | Изберете статус                                                                       | Въледете свободен текст                                                                             |                                                                                                    | Тодпиши |

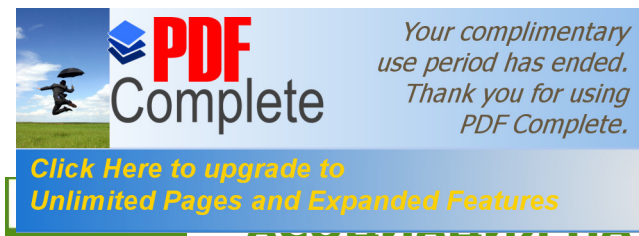

#### СПЕЦИАЛИСТИТЕ ПО УПРАВЛЕНИЕ НА ОКОЛНАТА СРЕДА

#### Данни за екип – "Управление на молби за включване в екип"

Вписването на данни към отчетните книги и годишните отчети в НИСО ще бъде организирано по работни площадки.

При избор на действие за вписване на данни към съответна отчетна книга или годишен отчет, НИСО ще предоставя достъп само до онези, до които потребителят има необходимата асоциация.

Поставянето на асоциация между потребител и работна площадка ще организира достъпа до отчетните форми. Всеки потребител ще вижда само тези отчети, за които има достъп.

Секция "Асоцииране на работна площадка с регистрираните в екипа потребители" дава възможност за стартиране на процес, при който първо е необходимо да бъде осъществено търсене и избор на потребител, а после да бъде осъществена необходимата асоциация.

Функционалността е налична само за външните потребители на НИСО с роля "Администратор на профил" и с роля "Администратор на площадка".

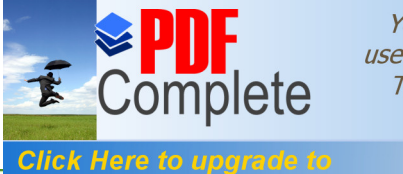

Unlimited Pages and

АСОЦИАЦИЯ НА СПЕЦИАЛИСТИТЕ НИ УПРАВЛЕНИЕ НА ОКОЛНАТА СРЕДА Your complimentary use period has ended. Thank you for using PDF Complete.

СПЕЦИАЛИСТИТЕ ПО УПРАВЛЕНИЕ НА ОКОЛНАТА СРЕДА

### Данни за екип – "Асоцииране на работни площадки"

| Данни за екип                              | 1                             |                 | Нацало Отцети Заявления Работ        | ни виста. Улостоверения Регистри. Съобщения Проф | ил Ланни за екип. Изхо |
|--------------------------------------------|-------------------------------|-----------------|--------------------------------------|--------------------------------------------------|------------------------|
| Редакция на данни за задължено лице        |                               | ACOLINI         |                                      |                                                  |                        |
| <ul> <li>Покана за регистрация</li> </ul>  |                               | CPI             | ЕГИСТРИРАНИТЕ В ЕКИПА ПОТРЕБИТ       | ЕЛИ                                              |                        |
| Управление на молби за<br>включване в екип | ТЪРСЕНЕ НА ПОТРЕБИТЕЛ В ЕКИПА |                 |                                      |                                                  | $\odot$                |
| Асоцииране на работни площадки             | Име                           | Презиме         |                                      | Фамилия                                          |                        |
|                                            | •                             | •               |                                      | •                                                |                        |
|                                            | Бъведете име                  | Въведете презим |                                      | Въведяте фамизия                                 |                        |
|                                            | Роля в екипа                  |                 |                                      |                                                  |                        |
|                                            | • Роля в екипа                | *               |                                      |                                                  |                        |
|                                            | Изберете от списыка           |                 |                                      |                                                  |                        |
|                                            | 🝸 Измисти                     | 44; 4           | «« « 1 » »» 50 е Общ брой редове: 10 |                                                  | <b>Q</b> , Търсене     |
|                                            | Име                           | Презиме         | Фамилия                              | Заявена роля                                     |                        |
|                                            | Ю                             |                 | A                                    | Вписващ данни                                    |                        |
|                                            | 0 P                           |                 | r                                    | Вписващ данни                                    |                        |
|                                            | ОВ                            |                 | д                                    | Вписващ данни                                    |                        |
|                                            | <u>о</u> м                    |                 | д                                    | Вписващ данни                                    |                        |

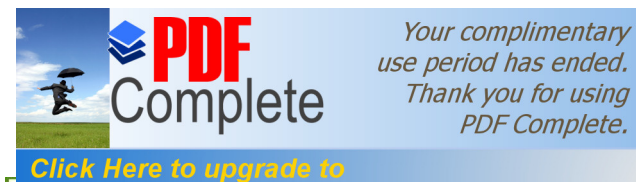

Unlimited Pages and E

АСОЦИАЦИЯ НА СПЕЦИАЛИСТИТЕ НИ УПРАВЛЕНИЕ НА ОКОЛНАТА СРЕДА

#### СПЕЦИАЛИСТИТЕ ПО УПРАВЛЕНИЕ НА ОКОЛНАТА СРЕДА

# Данни за екип – "Асоцииране на работни площадки"

|                                                               | о г<br>О                                                                                                    | Д           | Вписващ данни                                                    |                                 |
|---------------------------------------------------------------|----------------------------------------------------------------------------------------------------|-------------|------------------------------------------------------------------|---------------------------------|
| Избира се лице, към което ще се<br>асоциират работни площадки | ⊙ c                                                                                                    | н           | Вписващ данни                                                    |                                 |
|                                                               | ОН                                                                                                    | N           | Вписващ данни                                                    | $\langle \mathbf{v} \rangle$    |
|                                                               | площадки                                                                                                    |             |                                                                  | $\odot$                         |
|                                                               | Разрешително №                                                                                                    |             | Разрешително №                                                   | *                               |
| Избор на разрешително                                         | ● № (DO) × -                                                                                                    |             | •                                                                |                                 |
|                                                               | Изберете разрешлиенно                                                                                                    |             | Изберете разрешително                                            | ro                              |
|                                                               | Област Община Населено място                                                                                                    |             | Област Община Нас                                                | селено място 👻                  |
|                                                               | • • • • •                                                                                                    |             | • • •                                                            | и място от                      |
|                                                               | Изберете област от списъка Изберете община от списъка Изберете населено място от<br>списъка                                                                                                    |             | Изберете област от списъка Изберете община от списъка Изб<br>спи | ерете населено място от<br>съка |
|                                                               | Адрес                                                                                                    |             | Адрес                                                            |                                 |
|                                                               | •                                                                                                    |             | •                                                                |                                 |
|                                                               | Въведете адрес                                                                                                    |             | Въведете адрес                                                   |                                 |
|                                                               | У Изчисти         ««.         1         »         50         Ф         Общ брой редове: 4           Q. Търсене         С         С |             | ▼ Изчисти                                                        | Общ брой редове: 0              |
| Конкретна площадка, която                                     | Данни за площадка                                                                                                    | Асоцииране  | Няма намерени данни                                              |                                 |
| ще се асоципра Избор на                                       | ред 💿 null - null. 1 Ацоцииран                                                                                                    | е на всички |                                                                  |                                 |
|                                                               | О София - ж.к. 1                                                                                                    | адки        |                                                                  |                                 |
|                                                               | О Площадка - Брокер                                                                                                    | <           |                                                                  |                                 |
|                                                               | О Площадка - Търговец                                                                                                    | ~           |                                                                  |                                 |
|                                                               |                                                                                                    |             |                                                                  |                                 |

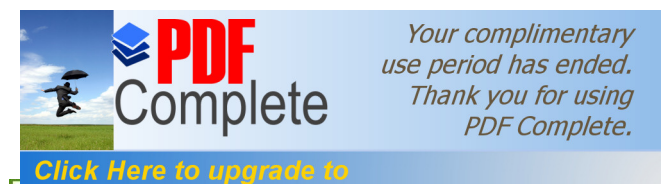

Unlimited Pages and I

АСОЦИАЦИЯ НА СПЕЦИАЛИСТИТЕ ВО УПРАВЛЕНИЕ НА ОКОЛНАТА СРЕДА СПЕЦИАЛИСТИТЕ ПО УПРАВЛЕНИЕ НА ОКОЛНАТА СРЕДА

### Данни за екип – "Асоцииране на работни площадки"

| Г                          |                            |                                       | Д                                                         | Вписв                      | ащ данни                    |                                       |
|----------------------------|----------------------------|---------------------------------------|-----------------------------------------------------------|----------------------------|-----------------------------|---------------------------------------|
| ⊙ C                        |                            |                                       | н                                                         | Вписв                      | ащ данни                    |                                       |
| ОН                         |                            |                                       | N -                                                       | Вписв                      | ащ данни                    |                                       |
|                            |                            |                                       |                                                           |                            |                             | Ŧ                                     |
| площадки                   |                            |                                       |                                                           |                            |                             | $\odot$                               |
| Разрешително №             |                            |                                       |                                                           | Разрешително №             |                             |                                       |
| ● Nº (DO)                  |                            | × •                                   |                                                           |                            |                             | •                                     |
| Изберете разрешително      |                            |                                       |                                                           | Изберете разрешително      |                             |                                       |
| Област                     | Община                     | Населено място                        |                                                           | Област                     | Община                      | Населено място                        |
| •                          | •                          | •                                     |                                                           | •                          | •                           | • •                                   |
| Изберете област от списъка | Изберете община от списъка | Изберете населено място от<br>списъка |                                                           | Изберете област от списъка | Изберете община от списъка  | Изберете населено място от<br>списъка |
| Адрес                      |                            |                                       |                                                           | Адрес                      |                             |                                       |
|                            |                            |                                       |                                                           | •                          |                             |                                       |
| Въведете адрес             |                            |                                       |                                                           | Въведете адрес             |                             |                                       |
| <b>Т</b> Изчисти           | «« « » »» 50               | 🔹 Общ брой редове: 0                  |                                                           | Т Изчисти                  | «« « <mark>1</mark> » »» 50 | 🔶 Общ брой редове: 4                  |
| <b>Q</b> Търсене           |                            |                                       |                                                           | <b>Q</b> Търсене           |                             |                                       |
| Няма намерени данни        |                            |                                       | Площадките са асоциирани към<br>избраното от списъка лице | Данни за п                 | лощадка                     |                                       |
|                            |                            |                                       | >>                                                        | O null - null. 1           | l.                          |                                       |
|                            |                            |                                       | >                                                         | О София -                  |                             |                                       |
|                            |                            |                                       | <                                                         | О Площадка                 | - Брокер                    |                                       |
|                            |                            |                                       | "                                                         | О Площадка                 | - Търговец                  |                                       |
|                            |                            |                                       |                                                           |                            |                             |                                       |

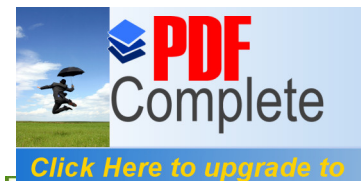

АСОЦИАЦИЯ НА СПЕЦИАЛИСТИТЕ ВО УПРАВЛЕНИЕ НА ОКОЛНАТА СРЕДА

Your complimentary use period has ended. . Thank you for using PDF Complete.

#### Unlimited Pages and Expanded Features .... СПЕЦИАЛИСТИТЕ ПО УПРАВЛЕНИЕ НА ОКОЛНАТА СРЕДА

# Работни листа

| Работни листа                                                                      | <                                                                              |                     | Начало Отчети                                     | Заявления Работни листа Удост | оверения Регистри Съобщения I | Профил Данни за е      | жип Изход   |
|------------------------------------------------------------------------------------|--------------------------------------------------------------------------------|---------------------|---------------------------------------------------|-------------------------------|-------------------------------|------------------------|-------------|
| РЛ - класификация на отпадъци                                                      | -                                                                              | -                   | Construction Article Article Construction         |                               |                               |                        |             |
| <ul> <li>РЛ - класификация на отпадъци</li> <li>въз основа на изпитване</li> </ul> |                                                                                | Гърсене             | в работните листа з                               | а класификация на о           | отпадъци                      |                        |             |
| • Търсене                                                                          | • Област                                                                       | *                   | • Община                                          | •                             | Населено място                |                        | *           |
|                                                                                    | Изберете област                                                                |                     | Изберете община                                   |                               | Изберете населено място       |                        |             |
|                                                                                    | Адрес                                                                          |                     |                                                   |                               |                               |                        |             |
|                                                                                    | • Адрес                                                                        |                     |                                                   |                               |                               |                        | ~           |
|                                                                                    | Въведете адрес<br>Състояние                                                    | Тип                 |                                                   | Период на създаване           |                               |                        |             |
|                                                                                    | • Състояние                                                                    | - Тип               | *                                                 | • ot                          | 🗮 < до                        |                        | <b></b>     |
|                                                                                    | Изберете състояние                                                             | Изберете тип от сп  | исъка                                             | Въведете период на създаване  |                               |                        |             |
|                                                                                    | Код на отпадък                                                                 |                     |                                                   |                               |                               |                        |             |
|                                                                                    | <ul> <li>Код на отпадък</li> <li>Изберете код на отпадък от списъка</li> </ul> |                     |                                                   |                               |                               |                        | -           |
|                                                                                    |                                                                                |                     |                                                   |                               |                               |                        |             |
|                                                                                    | <b>Т</b> Изчисти                                                               |                     |                                                   |                               | Търси                         | по зададени            | Търсене     |
|                                                                                    |                                                                                |                     |                                                   |                               |                               |                        |             |
|                                                                                    |                                                                                |                     | 114 OTT 4 D3 KA                                   |                               |                               | ПОСЛЕДНА<br>ПРОМЯНА НА | REŬCTRUG    |
|                                                                                    | № ТИП АДРЕС<br>1 Приложение кв.Враждебна                                       | 160117 черни метали | на оппадъка<br>и. Отпадъци, генерирани от разкомг | плектоване на ИУМПС           | Утвърден                      | 28.01.2021             | преслел     |
|                                                                                    | 5                                                                              |                     |                                                   |                               |                               | 12:53:36               | and a state |
|                                                                                    | 2 Приложение кв.Враждебна<br>5                                                 | 200301 смесени битс | ови отпадъци. Отпадъци генерирани                 | и от дейността на дружеството | Утвърден                      | 28.01.2021<br>12:58:56 | ПРЕГЛЕД     |

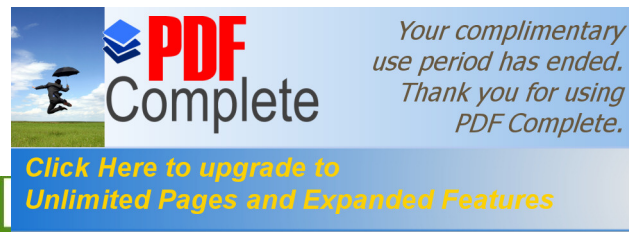

#### СПЕЦИАЛИСТИТЕ ПО УПРАВЛЕНИЕ НА ОКОЛНАТА СРЕДА

# Отчети

НИСО, на база на информацията в публичните регистри и регистъра на работните листа, определя списъка с отчетни книги, които лицето трябва да води и ги визуализира на екран на потребителя при достъп до функционалността.

Функционалността позволява на потребителите да избират конкретна книга и да вписват данните за съответната отчетност, посочвайки дата, към която да бъдат съхранени.

НИСО няма да позволява служители на ИАОС или РИОСВ да въвеждат дейности с отпадъци от името на задължените лица (външните потребители).

Нови функционалности, в дейността при водене на ежедневна отчетност, са:

- <sup>7</sup> Външните потребители ще могат да водят своята ежедневна отчетност, вписвайки записи с дата, различна от текущата;
- <sup>"</sup> Вписване на корекции. В зависимост от момента на заявяване на съответната корекция, тя ще бъде обработена като редакция, без съхранение на информация за предходно въведената стойност или като корекция, чрез посочване на основание за вписването и;
- <sup>7</sup> Вписване на служебен запис в електронно водените книги за неизвършвана дейност, когато за цял месец в него не са вписвани данни.

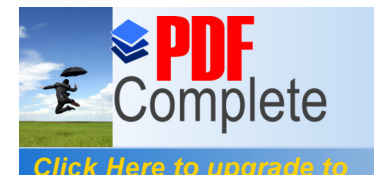

Unlimited Pages and

Your complimentary use period has ended. Thank you for using PDF Complete.

#### СПЕЦИАЛИСТИТЕ ПО УПРАВЛЕНИЕ НА ОКОЛНАТА СРЕДА

# Отчетни книги

#### Корекции на вече подадени данни

Процесът за корекция няма да се отличава като действие, извършвано от потребителите, от този за редакция на вече вписани данни. НИСО ще възприема стартираната редакция като корекция ако е иницииран след администрирания срок за подаване на данни, например: ако срока за подаване е до 5-то число на следващия месец, а редакцията е заявена на 6-то число, тя ще бъде обработена от НИСО като корекция.

Процесът изисква вписването на основание. Потребителският интерфейс визуализира информация, както за предходната стойност, така и за текущо въведената.

#### <sup>¬</sup> Не е извършвана дейност с отпадъци за месец

При невъвеждане на данни в книга за цял месец, НИСО добавя запис, нов ред, в съответната книга, в който се отбелязва, че не е извършвана дейност с отпадъци за съответен месец. Записът се добавя автоматично на 6-то число, ако за целия предходен месец не е въведена отчетност.

Пример: Потребителят не е въвеждал отчетност за целия февруари месец. На 6-ти март НИСО добавя запис, като записва "не е извършвана дейност с отпадъци за месец".

Посочената функционалност ще бъде реализирана към: отчетни книги № 2, 3, 4, 5, 6 в таблица "Получен отпадък", както и отчетни книги № 1 и 4 в таблица "Образуван отпадък"

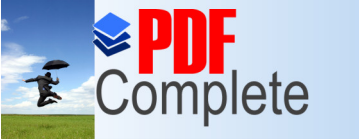

АСОЦИАЦИЯ НА СПЕЦИАЛИСТИТЕ ВО Управление на околната среда Your complimentary use period has ended. Thank you for using PDF Complete.

#### Click Here to upgrade to Unlimited Pages and Expanded Features

СПЕЦИАЛИСТИТЕ ПО УПРАВЛЕНИЕ НА ОКОЛНАТА СРЕДА

# Отчетни книги

| Данни за задължено лице                                       |                       |         | $\odot$ |
|---------------------------------------------------------------|-----------------------|---------|---------|
| Наименование                                                  |                       | ENK/ELH |         |
| • оод                                                         |                       | • 2     |         |
| Община                                                        | ЕКАТТЕ/Населено място | Адрес   |         |
| • Столична +                                                  | 68134 София           | • xx.   |         |
| Търсене по зададени критерии<br>Тип отчетна книга<br>•        |                       |         |         |
| •                                                             |                       |         |         |
| V1561 Crpaining 1 or 1                                        |                       |         |         |
| Приложение №1: Образувани отпадъци<br>Приложение №2: Събиране |                       |         |         |
| Ре: Приложение №4: Оползотворяване                            |                       |         |         |
| Н Приложение №5: Търговци и брокери                           |                       |         |         |
| Приложение №6: Събиране-метали                                |                       |         |         |

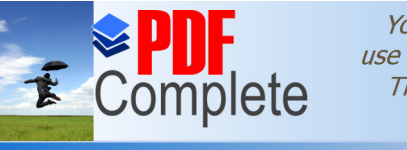

Your complimentary use period has ended. Thank you for using PDF Complete.

#### Click Here to upgrade to Unlimited Pages and Expanded Features

АСОЦИАЦИЯ НА СПЕЦИАЛИСТИТЕ ПО УПРАВЛЕНИЕ НА ОКОЛНАТА СРЕДА СПЕЦИАЛИСТИТЕ ПО УПРАВЛЕНИЕ НА ОКОЛНАТА СРЕДА

# Отчетни книги

| Данни за задължено лице                                                             |                                |                                              | $\odot$                                                    |
|-------------------------------------------------------------------------------------|--------------------------------|----------------------------------------------|------------------------------------------------------------|
| Наименование                                                                        |                                |                                              | ЕИК/ЕГН                                                    |
| Община  Столична                                                                    | ЕКАТТЕ/Населено<br>68134 София | р място                                      | Адрес                                                      |
| Въвеждане Преглед                                                                   |                                |                                              |                                                            |
| Търсене по зададени критерии<br>Тип отчетна книга                                   |                                |                                              |                                                            |
| <ul> <li>Приложение №1: Образувани отпадъци</li> <li>Изберете от списъка</li> </ul> |                                |                                              | X 👻                                                        |
| Т Изчисти                                                                           | «« « <mark>1</mark>            | 1 » »» 50 ¢ Общ брой редове: 4               | 3 Q Търсене                                                |
| Резултат от търсене                                                                 |                                |                                              |                                                            |
| Номер на<br>заявление Област Община Адрес на площадка                               | Номер на К<br>площадка о       | Код на<br>отпадъка Кратко описание на отпадъ | ка                                                         |
| София Столична кв.Враждебна<br>(столица)                                            | 1 1                            | 16 01 03 излезли от употреба гуми.           | Этпадъци, генерирани от разкомплектоване на ИУМПС 🛛 💿      |
| София Столична кв.Враждебна<br>(столица)                                            | 1 1                            | 16 01 16 резервоари за втечнени газ          | ове. Отпадъци, генерирани от разкомплектоване на ИУМПС 🛛 🕢 |
| София Столична кв.Враждебна<br>(столица)                                            | 1 1                            | 16 01 17 черни метали. Отпадъци, го          | нерирани от разкомплектоване на ИУМПС                      |

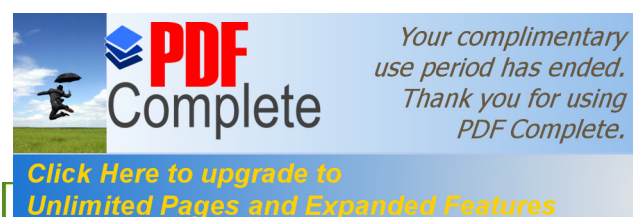

АСОЦИАЦИЯ НА СПЕЦИАЛИСТИТЕ ПО УПРАВЛЕНИЕ НА ОКОЛНАТА СРЕДА

#### СПЕЦИАЛИСТИТЕ ПО УПРАВЛЕНИЕ НА ОКОЛНАТА СРЕДА

### Отчетни книги – Приложение № 1

| Област                        | Община                                  | Адрес на площадката |  |
|-------------------------------|-----------------------------------------|---------------------|--|
| • София (столица)             | • Столична                              | • кв.Враждебна      |  |
| Код на отпадъка               |                                         |                     |  |
| • 160103 - Излезли от употреб | ба гуми                                 |                     |  |
| Кратко описание на отпадъка   |                                         |                     |  |
| • излезли от употреба гуми. О | гпадъци, генерирани от разкомплектоване | на ИУМПС            |  |

| Образуван отпадък | Предаден отпадък  |                                    |
|-------------------|-------------------|------------------------------------|
|                   |                   |                                    |
|                   |                   | ~                                  |
|                   |                   | 1                                  |
|                   |                   | 💠 Запис                            |
|                   | Образуван отпадък | Образуван отпадък Предаден отпадък |

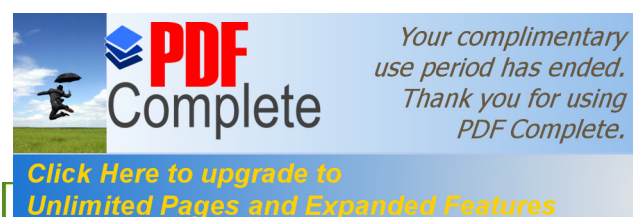

АСОЦИАЦИЯ НА СПЕЦИАЛИСТИТЕ ПО УПРАВЛЕНИЕ НА ОКОЛНАТА СРЕДА

#### СПЕЦИАЛИСТИТЕ ПО УПРАВЛЕНИЕ НА ОКОЛНАТА СРЕДА

### Отчетни книги – Приложение № 1

| Област                        | Община                                  | Адрес на площадката |  |
|-------------------------------|-----------------------------------------|---------------------|--|
| • София (столица)             | • Столична                              | • кв.Враждебна      |  |
| Код на отпадъка               |                                         |                     |  |
| • 160103 - Излезли от употреб | ба гуми                                 |                     |  |
| Кратко описание на отпадъка   |                                         |                     |  |
| • излезли от употреба гуми. О | гпадъци, генерирани от разкомплектоване | на ИУМПС            |  |

| Образуван отпадък | Предаден отпадък  |                                    |
|-------------------|-------------------|------------------------------------|
|                   |                   |                                    |
|                   |                   | ~                                  |
|                   |                   | 1                                  |
|                   |                   | 💠 Запис                            |
|                   | Образуван отпадък | Образуван отпадък Предаден отпадък |

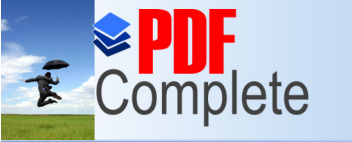

Click Here to upgrade to

АСОЩНАЦИЯ НА СПЕЦИАЛИСТИТЕ **по** Управление на околната среда Your complimentary use period has ended. Thank you for using PDF Complete.

#### Unlimited Pages and Expanded Features

#### СПЕЦИАЛИСТИТЕ ПО УПРАВЛЕНИЕ НА ОКОЛНАТА СРЕДА

### Отчетни книги – Приложение Nº 1

| тчетна книга за образувани производствени и/или опасни отпадъци              |                       |                                                                                                    |                                                          |   |  |
|------------------------------------------------------------------------------|-----------------------|----------------------------------------------------------------------------------------------------|----------------------------------------------------------|---|--|
| Област                                                                       | ΟϬι                   | щина                                                                                                    | Адрес на площадката                                      |   |  |
| • София (столица)                                                            | •                     | Столична                                                                                                    | • кв.Враждебна                                           |   |  |
| Код на отпадъка                                                              |                       |                                                                                                    |                                                          |   |  |
| • 160103 - Излезли от употреба г                                             | уми                   |                                                                                                    |                                                          |   |  |
| Кратко описание на отпадъка                                                  |                       |                                                                                                    |                                                          |   |  |
| • излезли от употреба гуми. Отпа,                                            | дъци, генері          | ирани от разкомплектоване на ИУМПС                                                                                                    | c .                                                      |   |  |
|                                                                              |                       |                                                                                                    |                                                          |   |  |
| та                                                                           | Юр                    | оидическо лице/едноличен търговец/с                                                                                                    | собствена площадка/държава                               |   |  |
| ∎ 14.09.2021                                                                 | Юр                    | оидическо лице/едноличен търговец/с                                                                                                    | обствена площадка/държава                                |   |  |
| <ul> <li>14.09.2021</li> <li>берете дата на записа</li> </ul>                | Юр<br>•<br>Мол<br>Изб | ридическо лице/едноличен търговец/с<br>ля. Страница 1 от 1<br>Бер<br>— Юридическо лице / Едноличен тър                                                                     | обствена площадка/държава                                | ~ |  |
| • 14.09.2021                                                                 | Юр<br>Мол<br>Изб      | оидическо лице/едноличен търговец/с<br>ля.<br>Страница 1 от 1<br>Бер<br>Юридическо лице / Едноличен тър<br>Държава                                                         | собствена площадка/държава<br>говец                      |   |  |
| <ul> <li>14.09.2021</li> <li>берете дата на записа</li> <li>Назад</li> </ul> | Юр<br>Мол<br>Изб      | оидическо лице/едноличен търговец/с<br>ля.<br>Страница 1 от 1<br>ер<br>Юридическо лице / Едноличен тър<br>Държава<br>Друга собствена площадка/инстала                      | собствена площадка/държава<br>оговец                     |   |  |
| <ul> <li>14.09.2021</li> <li>берете дата на записа</li> <li>Назад</li> </ul> | Юр<br>Мол<br>Изб      | оидическо лице/едноличен търговец/с                                                                                                    | собствена площадка/държава<br>говец<br>ация<br>едове: 0  |   |  |
| та 14.09.2021  Берете дата на записа  Назад Резултат от търсене              |                       | оидическо лице/едноличен търговец/с<br>ля.<br>Страница 1 от 1<br>Юридическо лице / Едноличен тър<br>Държава<br>Друга собствена площадка/инстала<br>« » »» 50 с Общ брой ре | собствена площадка/държава<br>лговец<br>ация<br>едове: 0 |   |  |

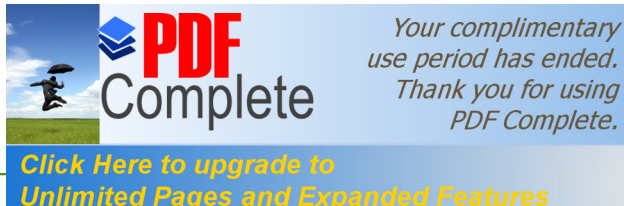

АСОЦИАЦИЯ НА СПЕЦИАЛИСТИТЕ В Управление ви околнати среди

#### поделенитея СПЕЦИАЛИСТИТЕ ПО УПРАВЛЕНИЕ НА ОКОЛНАТА СРЕДА

# Годишни отчети

НИСО, на база на информацията в публичните регистри и утвърдените работните листа, определя списъка с годишни отчети, които лицето трябва да подава и го визуализира на екран на потребителя. В процеса на определяне на достъпните годишни отчети за попълване се отчита текущата дата. На потребителя се дава да попълва отчет само, ако е в периода от годината, в който това е възможно.

Годишните отчети се подават в НИСО в определения нормативен срок на следващата година. След този срок външните потребители нямат право да инициират ново вписване в годишните отчети, но могат да извършват корекции във вече вписаните от тях данни (от 11 до 31 март).

#### Корекции на вече подадени данни отчети

Процесът по корекция не се разграничава от този по попълването им, като до 31 март корекцията се приема като процес по редакция. След тази дата корекция може да бъде извършена само след изрично подадени указания и инструктиращи забележки от ИАОС.

#### <sup>7</sup> Преглед на въведени данни – от потребител / РИОСВ / ИАОС

Потребителите могат да правят преглед на електронно подадените от тях годишни отчети. Служители в РИОСВ или ИАОС може да извършва преглед, както и да генерира справки.

#### Подписване на отчети

Цифрово подписване следва да се изпълнява на подадени отчети, които са въведени чрез екранни форми в НИСО. След всяка редакция е необходимо цифрово подписване на данните.

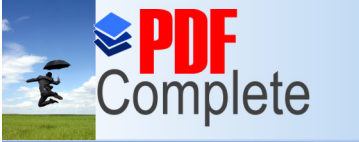

Click Here to upgrade Unlimited Pages and

АСОЦИАЦИЯ НА СПЕЦИАЛИСТИТЕ НИ УПРАВЛЕНИЕ НА ОКОЛНАТА СРЕДА Your complimentary use period has ended. Thank you for using PDF Complete.

#### СПЕЦИАЛИСТИТЕ ПО УПРАВЛЕНИЕ НА ОКОЛНАТА СРЕДА

# Годишни отчети – Приложение № 9

Годишен отчет за образувани производствени или опасни отпадъци за 2020 г.

| Местоположение на обекта                                                                    |                                           | $\odot$                                                  |
|---------------------------------------------------------------------------------------------|-------------------------------------------|----------------------------------------------------------|
| Община<br>• София (столица)                                                                 | ЕКАТТЕ/Населено място<br>68134 София      | Адрес на площадката<br>• ГР. СОФИЯ, РАЙОН КРАСНО СЕЛО, : |
| Лице за контакти                                                                            | Позиция                                   | Телефон за контакти                                      |
| Характеристика на отпадъка Количества от<br>Статус                                          | падък Предаден отпадък<br>Вид на отпадъка |                                                          |
| <ul> <li>в редактиране</li> <li>Код на отпадъка</li> <li>16 01 17 - Черни метали</li> </ul> | • Производствен •<br>Изберете от списъка  | Произход                                                 |
| Други бележки                                                                               |                                           | · · · · · · · · · · · · · · · · · · ·                    |
| 🗙 Назад                                                                                     |                                           | + Запис                                                  |

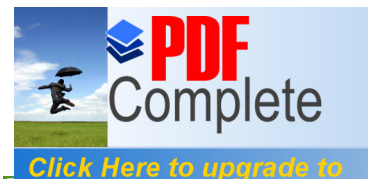

Unlimited Pages and

АСОЦИАЦИЯ НА СПЕЦИАЛИСТИТЕ НИ УПРАВЛЕНИЕ НА ОКОЛНАТА СРЕДА Your complimentary use period has ended. Thank you for using PDF Complete.

СПЕЦИАЛИСТИТЕ ПО УПРАВЛЕНИЕ НА ОКОЛНАТА СРЕДА

### Годишни отчети – Приложение № 9

Годишен отчет за образувани производствени или опасни отпадъци за 2020 г.

| Община <ul> <li>София (столица)</li> </ul> Лице за контакти <ul> <li>Лочков по следно ов</li> </ul>   |                         | EKAT                | ЕКАТТЕ/Населено място<br>68134 София<br>Позиция |                          | Адрес                                                      | Адрес на площадката<br>• ГР. СОФИЯ, РЕПОЛНИЕННО СЕЛО, : |  |
|----------------------------------------------------------------------------------------------------|-------------------------|---------------------|-------------------------------------------------|--------------------------|------------------------------------------------------------|---------------------------------------------------------|--|
|                                                                                                    |                         | 68                  |                                                 |                          | •                                                          |                                                         |  |
|                                                                                                    |                         | Пози                |                                                 |                          | Телеф                                                      | он за контакти                                          |  |
|                                                                                                    |                         | •                   |                                                 |                          | ٠                                                          |                                                         |  |
| арактеристика на отпадъка<br>алични към 01.01 на отчетната<br>дина /тон/                              | оличества о<br>Образува | отпадък<br>ан /тон/ | Предаден отп                                    | адък<br>Третир<br>подгот | ан на площадката (в т.ч і<br>овка за третиране) /тон/<br>① |                                                         |  |
| Моля, въведете число с плаваща запетая Моля, въведете число с плаваща запетая Описание на третирането |                         | Моля, вт            | ведете число с плаваща запета                   | Эя                       |                                                            |                                                         |  |
| •                                                                                                    |                         |                     |                                                 |                          |                                                            |                                                         |  |
| редаден /тон/                                                                                         | Налични<br>година /     | і към 31.1<br>тон/  | 2 на отчетната                                  | Срок                     | за съхранение                                              |                                                         |  |
| • ()                                                                                                  | •                       |                     | 0                                               | •                        |                                                            |                                                         |  |
|                                                                                                    |                         |                     |                                                 |                          |                                                            |                                                         |  |

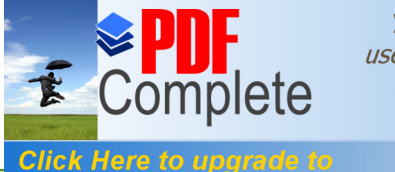

Unlimited Pages and

АСОЦИАЦИЯ НА СПЕЦИАЛИСТИТЕ ПО УПРАВЛЕНИЕ НА ОКОЛНАТА СРЕДА Your complimentary use period has ended. Thank you for using PDF Complete.

СПЕЦИАЛИСТИТЕ ПО УПРАВЛЕНИЕ НА ОКОЛНАТА СРЕДА

### Годишни отчети – Приложение № 9

Годишен отчет за образувани производствени или опасни отпадъци за 2020 г.

| Местоположение на обекта                                                  |                                                        | $\sim$                                 |
|---------------------------------------------------------------------------|--------------------------------------------------------|----------------------------------------|
| Община                                                                    | EKATTE/Населено място                                  | Адрес на площадката                    |
| • София (столица)                                                         | 68134 София                                            | • ГР. СОФИЯ, РАЙОН КРАСНО СЕЛО, :      |
| Лице за контакти                                                          | Позиция                                                | Телефон за контакти                    |
| • ЛЮБОМИР ГРЪНЧАРОВ                                                       | • управител                                            | • 0886898676                           |
| арактеристика на отпадъка Количес<br>Оридическо лице/едноличен търговец/с | тва отпадък Предаден отпадък обствена площадка/държава | *Количество /тон/                      |
| •                                                                         |                                                        | - 0                                    |
| оля, изберете стойност от списъка                                         |                                                        | Моля, въведете число с плаваща запетая |
| зберете от списъка                                                        |                                                        |                                        |
| 🗙 Назад                                                                   |                                                        | 🔶 Запис на ре                          |

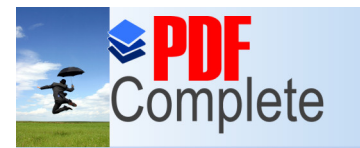

Click Here to upgrade to Unlimited Pages and Ex

АСОЦИАЦИЯ НА СПЕЦИАЛИСТИТЕ ПО Управление на околната среда Your complimentary use period has ended. Thank you for using PDF Complete.

#### СПЕЦИАЛИСТИТЕ ПО УПРАВЛЕНИЕ НА ОКОЛНАТА СРЕДА

### Годишни отчети – Приложение № 9

|                         | Годишен отчет за образувани производствени или опасни отпадъци за 2020 г.                                                                                                    |                                                                 | ерения Регистри Съобщения Профил Изход |
|-------------------------|----------------------------------------------------------------------------------------------------|-----------------------------------------------------------------|----------------------------------------|
| тчет                    | Местоположение на обекта                                                                                                    | $\overline{\bigcirc}$                                           |                                        |
| и отчети Да<br>На<br>Об | Община ЕКАТТЕ/Населено място София (столица) Лице за контакти Озиция УПРАВИТЕЛ                                                                                                    | Адрес на площадката<br>• ГР. СОФИЯ,<br>Телефон за контакти<br>• |                                        |
| Base                    | Характеристика на отпадъка         Количества отпадък         Предаден отпадък           Статус         Вид на отпадъка         Опасен           изберете от списъка         Изберете от списъка           Код на отпадъка         13 05 07* - Води от маслено-водни сепаратори, съдържащи масла | <ul> <li>Произход</li> <li>фrф</li> </ul>                       | × *                                    |
| P                       | Базел код                                                                                                    | ата<br>адъчни минерални масла, неподходящи за пър × 💌           | <b>Q</b> Търсене                       |
| Ha                      | Свойства, които определят отпадъка като опасен<br>Други бележки<br>•<br>•                                                                                                    | (+)<br>✓<br>+ Запис                                             | държащи масла                          |

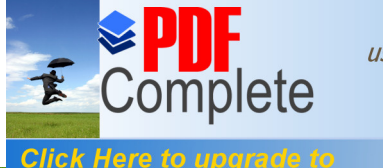

Your complimentary use period has ended. Thank you for using PDF Complete.

Unlimited Pages and Expanded Features СПЕЦИАЛИСТИТЕ ПО УПРАВЛЕНИЕ НА ОКОЛНАТА СРЕДА

# БЛАГОДАРИМ ВИ ЗА ВНИМАНИЕТО!